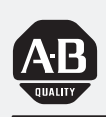

### Allen-Bradley

### DeviceNet Starter Kit

(Cat. No. 1787-STARTKIT1)

# User Manual

#### Important User Information

Solid state equipment has operational characteristics differing from those of electromechanical equipment. "Safety Guidelines for the Application, Installation and Maintenance of Solid State Controls" (Publication SGI-1.1) describes some important differences between solid state equipment and hard–wired electromechanical devices. Because of this difference, and also because of the wide variety of uses for solid state equipment, all persons responsible for applying this equipment must satisfy themselves that each intended application of this equipment is acceptable.

In no event will the Allen-Bradley Company be responsible or liable for indirect or consequential damages resulting from the use or application of this equipment.

The examples and diagrams in this manual are included solely for illustrative purposes. Because of the many variables and requirements associated with any particular installation, the Allen-Bradley Company cannot assume responsibility or liability for actual use based on the examples and diagrams.

No patent liability is assumed by Allen-Bradley Company with respect to use of information, circuits, equipment, or software described in this manual.

Reproduction of the contents of this manual, in whole or in part, without written permission of the Allen-Bradley Company is prohibited.

Throughout this manual we use notes to make you aware of safety considerations.

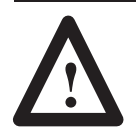

**ATTENTION:** Identifies information about practices or circumstances that can lead to personal injury or death, property damage, or economic loss.

Attentions help you:

- identify a hazard
- avoid the hazard
- recognize the consequences

**Important:** Identifies information that is especially important for successful application and understanding of the product.

PLC, PLC-5, SLC, SLC 500, SLC 5/02, SLC 5/03, SLC 5/04, 800T RediSTATION, DeviceLink and DeviceNetManager are trademarks of Allen-Bradley Company, Inc.

IBM is a registered trademark of International Business Machines, Incorporated.

Microsoft is a registered trademark of Microsoft Corporation.

Windows, Windows 95 and Windows NT are trademarks of Microsoft Corporation.

DeviceNet is a trademark of the Open DeviceNet Vendor Association (O.D.V.A.).

| Before You Begin     | Chapter 1                                           |            |
|----------------------|-----------------------------------------------------|------------|
|                      | What this Chapter Contains       What Is DeviceNet? | 1–1<br>1–1 |
|                      | What Hardware and Software You Need                 |            |
|                      | to Make Use of Your Starter Kit                     | 1-2        |
|                      |                                                     | 1-2<br>1_3 |
|                      | Identify the Starter Kit Components                 | 1-3        |
|                      | Identify the Components You Must Provide            | 1–3        |
|                      | What You Will Be Doing in this Manual               | 1–4        |
|                      | Complete the Starter Kit Survey Diskette            | 1–4        |
|                      | Rely on A-B Quality and DeviceNet Support           | 1–5        |
|                      | Related Publications                                | 1-5        |
|                      |                                                     | 1-6        |
| Connect the Physical | Chapter 2                                           |            |
| Media                | What this Chapter Contains                          | 2–1        |
|                      | Illustrated Objective                               | 2–1        |
|                      | Connect the Trunkline                               | 2–2        |
|                      | Connect the Drop Lines                              | 2-3        |
|                      |                                                     | Z-4        |
| Set Up an Online     | Chapter 3                                           |            |
| Connection           | What this Chapter Contains                          | 3–1        |
|                      | Illustrated Objective                               | 3–1        |
|                      | Connect the 1770-KFD and Personal Computer          | 3–2        |
|                      | Connect the 1747-SDN Scanner Module                 | 3-3        |
|                      | Connect the Power Supply                            | 3-4        |
|                      | Annly System Power                                  | 3-0<br>2_5 |
|                      | Check Scanner Module Diagnostics                    | 3-6        |
|                      | Set Up an On-line Connection                        | 3-6        |
|                      | Perform a Network Who                               | 3–9        |
|                      | Summary and What's Next                             | 3–10       |
|                      |                                                     |            |
|                      |                                                     |            |

#### Connect the Devices and Perform Node Commissioning

#### Configure and Monitor the Devices with DeviceNetManager

Use APS and DeviceNetManager for Control and Diagnostics

#### Chapter 4

| What this Chapter Contains                         | 4–1  |
|----------------------------------------------------|------|
| Illustrated Objective                              | 4–1  |
| Configure the 800T RediSTATION                     | 4–2  |
| Connect the 800T RediSTATION                       | 4–3  |
| Check the Node Address of the RediSTATION          | 4–4  |
| Connect the Series 9000 Photoelectric Sensor       | 4–5  |
| Check the Node Address of the Photoelectric Sensor | 4–6  |
| Perform Node Commissioning                         | 4–6  |
| Connect the DeviceLink I/O and Limit Switch        | 4–9  |
| Check the Node Address of the DeviceLink I/O       | 4–10 |
| Perform Node Commissioning                         | 4–10 |
| Summary and What's Next                            | 4–13 |

#### Chapter 5

| What this Chapter Contains                     | 5–1  |
|------------------------------------------------|------|
| Configure the Series 9000 Photoelectric Sensor | 5–1  |
| Monitor the Status of the Photoelectric Sensor | 5–4  |
| Configure the DeviceLink I/O                   | 5–5  |
| Monitor the Status of the DeviceLink I/O       | 5–7  |
| Configure the 1747-SDN Scanner Module          | 5–8  |
| Summary and What's Next                        | 5–13 |

#### Chapter 6

| What this Chapter Contains                                     | 6–1 |
|----------------------------------------------------------------|-----|
| Create the Ladder Logic Program                                | 6–2 |
| Use APS and DeviceNet Manager to Perform and Monitor DeviceNet |     |
| Control and Diagnostics                                        | 6–4 |
| Rung 0                                                         | 6–4 |
| Rung 2                                                         | 6–4 |
| Rung 3                                                         | 6–5 |
| Rung 4                                                         | 6–6 |
| Summary                                                        | 6–7 |

### **Before You Begin**

# What this Chapter Contains

This chapter describes what you must know and do before you begin to use your starter kit. The following table describes what this chapter contains and its location.

| For information about                        | See page |
|----------------------------------------------|----------|
| DeviceNet <sup>™</sup> network               | 1–1      |
| what you need to use this starter kit        | 1–2      |
| what we assume you know and have done        | 1–2      |
| identifying the starter kit components       | 1–3      |
| identifying what components you must provide | 1–3      |
| what you will be doing in this manual        | 1–4      |
| completing the survey diskette               | 1–4      |
| Allen-Bradley quality and DeviceNet support  | 1–5      |
| chapter summary and what's next 1–6          |          |

What Is DeviceNet?

DeviceNet is a low-end, open network providing connections between simple, primarily discrete industrial devices and controllers without the need for intervening I/O modules or blocks. Simple devices include products such as sensors and actuators.

The intent of this network is to provide an alternate way for control engineers to connect simple devices to their control systems. The DeviceNet network:

- supports devices that are becoming more intelligent
- facilitates increasingly precise troubleshooting to reduce down-time (a communication fault can be traced to a single device rather than to the rack or block level as with an I/O network)
- reduces installation and startup costs and time (compared to traditional I/O wiring, especially when devices are spread over several hundred feet)

#### What Hardware and Software You Need for Your Starter Kit

The following table lists what materials you need to follow the procedures described in this manual. Notice which products are supplied in the DeviceNet starter kit and which you must provide.

| Product                                                                                                    |   | Part number              |  |
|----------------------------------------------------------------------------------------------------|---|--------------------------|--|
| Provided in the Starter Kit 1                                                                                                    |   |                          |  |
| T-port tap (right keyway)                                                                                                    | 5 | 1485P-P1N5-MN5R1         |  |
| mini-male to conductor 1m drop cable                                                                                                    | 4 | 1485R-P1M5-C             |  |
| mini-male to micro female 1m drop cable                                                                                                  | 4 | 1485R-P1M5-R5            |  |
| terminator, female                                                                                                    | 2 | 1485A-T1N5               |  |
| 3-receptacle 5-wire terminal block                                                                                                    | 1 | 1492-DNTB3               |  |
| DeviceLink I/O mini-male to mini female                                                                                                  | 1 | 1485D-A1M5-R4            |  |
| limit switch, mini-male                                                                                                    | 1 | 802T-APJ1                |  |
| Series 9000 Diffuse Photoelectric sensor                                                                                                 | 1 | 42GNP-9000-QD            |  |
| 800T RediSTATION                                                                                                    | 1 | 2705-T3DN1A42A           |  |
| this user manual                                                                                                    | 1 | DN-6.91                  |  |
| Feedback Disk with DeviceNet survey                                                                                                    | 1 | CSV-683                  |  |
| What You Must Provide                                                                                                    |   |                          |  |
| 24 volt, DC power supply (<3amp output)                                                                                                  | 1 | n/a                      |  |
| wires for power supply (18 gauge recommended)                                                                                            | 3 | n/a                      |  |
| SLC® chassis                                                                                                    | 1 | 1746-A4, -A7, -A10, -A13 |  |
| SLC 5/02®, 5/03®, or 5/04® processor                                                                                                    | 1 | 1747-L524, -L532, -L542  |  |
| SLC DeviceNet scanner <sup>1</sup>                                                                                                    | 1 | 1747-SDN                 |  |
| SLC chassis power supply                                                                                                    | 1 | 1746-P1, -P2, -P3, -P4   |  |
| SLC programming software <sup>2</sup>                                                                                                    | 1 | APS or AI5               |  |
| IBM® compatible PC                                                                                                    | 1 | n/a                      |  |
| Microsoft® Windows <sup>™</sup> (3.1 or later), Windows NT <sup>™</sup> or Window '95 <sup>™</sup> software                              | 1 | n/a                      |  |
| DeviceNetManager™ software <sup>1</sup>                                                                                                  | 1 | 1787-MGR                 |  |
| RS-232 interface module <sup>1</sup>                                                                                                    | 1 | 1770-KFD                 |  |
| PC-to-SLC programming connection <sup>3</sup>                                                                                            | 1 | n/a <sup>3</sup>         |  |
| <sup>1</sup> This product is included with DeviceNet Starter Kit 2 or 3.<br><sup>2</sup> APS software is used in this manual's examples. |   |                          |  |

<sup>3</sup> Due to the varied possibilities, the components for your PC-to-processor communication link do not appear in the table

above or the following illustrations. Your existing PC-to-processor connection is compatible with this document's

procedures and configurations.

**Important:** You can use this starter kit with a PLC® chassis, processor and 1771-SDN scanner module. Differences are based on PLC technology (scanner mapping and PLC programming). These variations are described where applicable in this user manual.

You can use this starter kit with any DeviceNet master. Refer to your user documentation for more information.

The descriptions in this user manual assume that you know how to install and use all of the hardware and software that you must provide (listed above). We also assume you have these items installed and ready.

If you do not, read the documentation associated with these items and have them installed and ready to use before you attempt to assemble your starter kit.

### What We Assume You Know and Have Done

#### **Tool You Must Provide**

To connect the wiring in this starter kit, you'll need a small, flat-blade screwdriver.

#### Identify the Starter Kit Components

Unpack your starter kit and use the following illustration to identify all of the components you should have received. Contact your local Allen-Bradley representative if any item is missing.

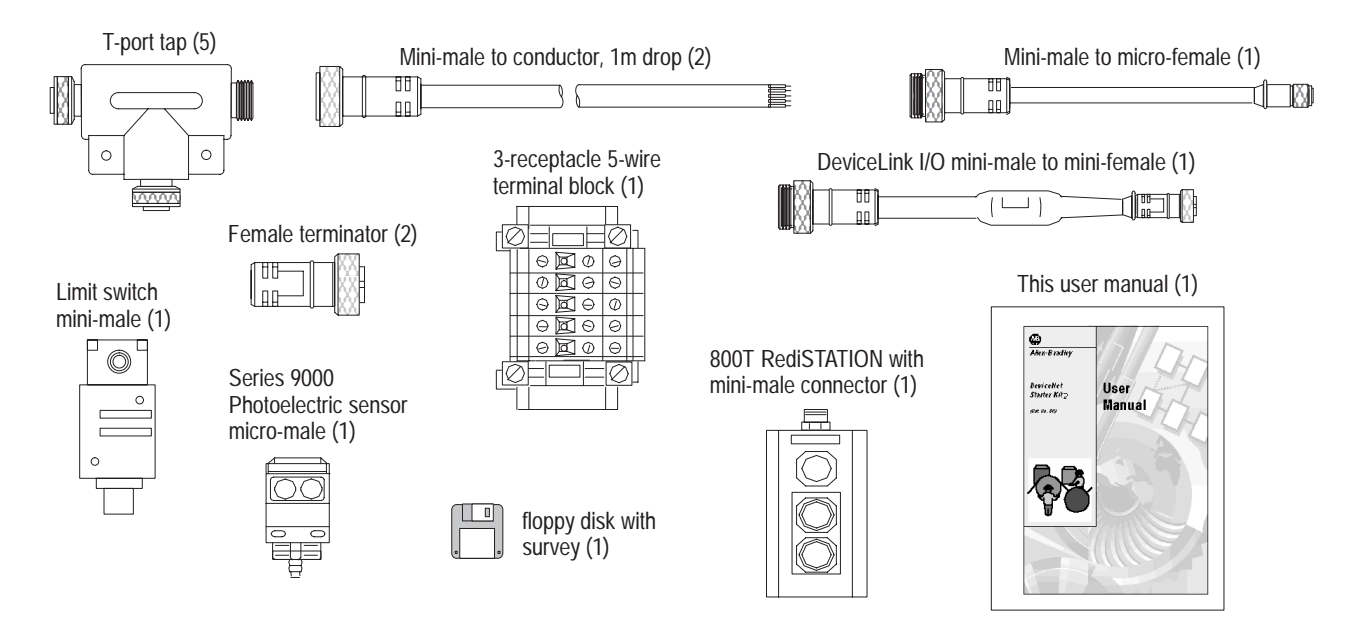

#### Identify the Components You Must Provide

Use the following illustration to identify all of the hardware and software you must provide.

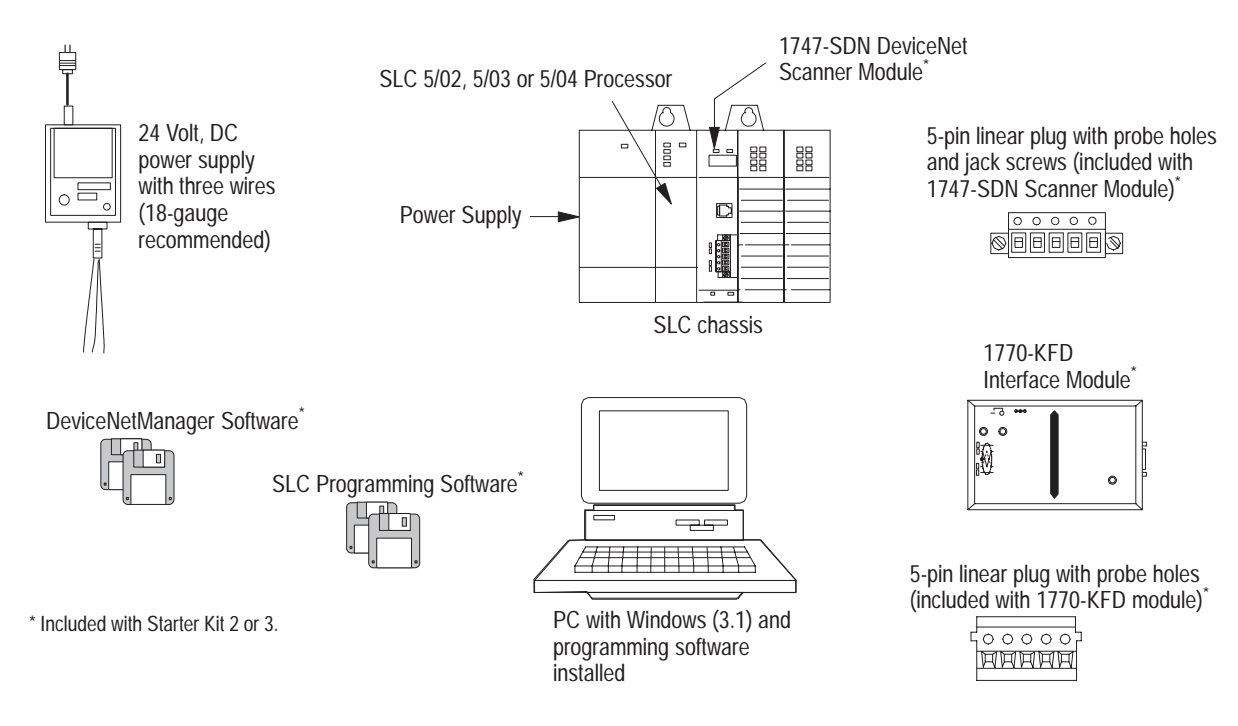

# What You Will Be Doing in this Manual

The following chapters describe how to setup up a simple DeviceNet network and perform basic operations:

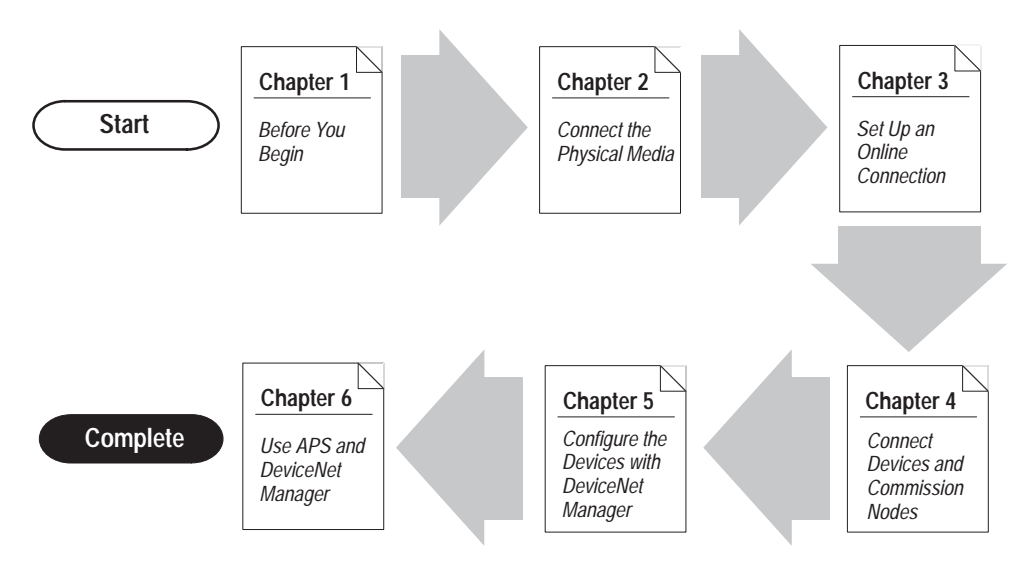

# Complete the Starter Kit Feedback Disk

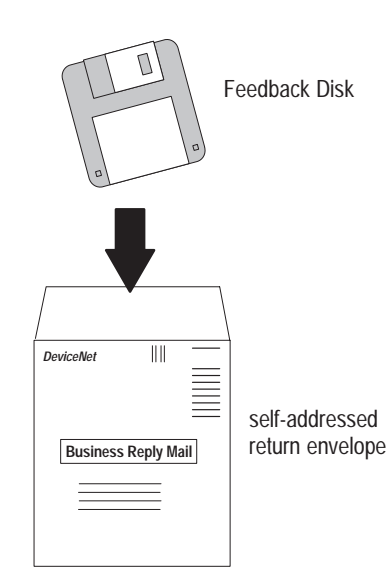

Your starter kit contains a Feedback Disk with a Windows-based survey. This survey is designed to get your comments on the starter kit, the DeviceNet network and Allen-Bradley products and services. We will use your input for future product and service development.

Please complete the survey by answering all the questions, enclosing the disk in the self-addressed stamped envelope and mailing it. Allen-Bradley guarantees complete confidentiality of all information on the survey disk.

### Rely on A-B Quality and DeviceNet Support

We have helped numerous customers around the world achieve their manufacturing goals. For assistance with A-B DeviceNet products, call your local distributor or sales office.

Our support network offers complete system integration and support services including application engineering, installation supervision, system startup, training, field service, and ongoing product support.

#### We're global because we're local to you.

You can access an A-B sales representative, appointed distributor, or authorized system integrator almost anywhere around the world. Perhaps that's why A-B is the preferred supplier of automation controls in the industry.

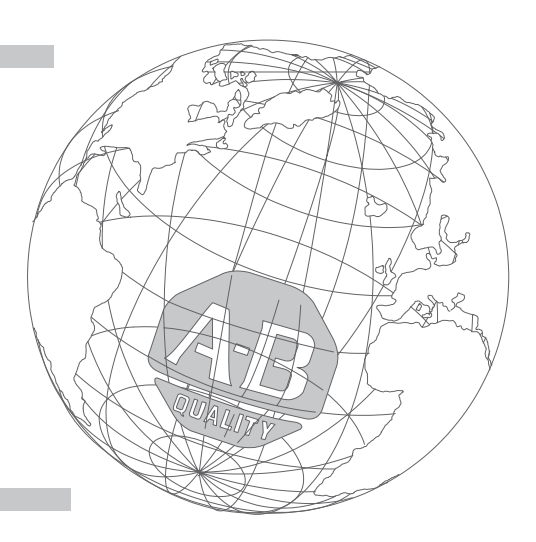

#### **Related Publications**

| Title                                                                                                   | Publication<br>Number |
|----------------------------------------------------------------------------------------------------|-----------------------|
| DeviceNet Product Overview                                                                              | DN-2.5                |
| DeviceNet Sealed Physical Media Bulletin 1485 Product Profile                                           | DN-1.8                |
| DeviceNet Media System Vendor List                                                                      | DN-2.1                |
| PHOTOSWITCH <sup>™</sup> Series 9000 Photoelectric Sensors for the<br>DeviceNet Network Product Profile | DN-1.11               |
| DeviceNet RediSTATION Product Profile                                                                   | DN-1.13               |
| DeviceNet Communication Link Overview Product Profile                                                   | DN-1.18               |
| DeviceLink I/O Product Profile                                                                          | DN-1.15               |
| DeviceNet Scanner for 1771 Chassis Product Profile                                                      | DN-1.7                |
| Open DeviceNet Vendor Association Catalog                                                               | CSV-654               |
| Open Device Network Offers Improved Communications and<br>Flexibility Product Profile                   | DN-1.9                |

#### Summary and What's Next

In this chapter, you learned:

- about the DeviceNet network
- what you need to use this starter kit
- what we assume you know and have done
- to identify the starter kit components
- to identify the components you must provide
- what you will be doing in this manual
- how to complete the starter kit survey diskette
- about Allen-Bradley quality and DeviceNet support

Move on to Chapter 2 to learn how to connect the physical media.

### **Connect the Physical Media**

# What this Chapter Contains

The following table describes what this chapter contains and its location.

| For information about:          | See page |
|---------------------------------|----------|
| what the network will look like | 2–1      |
| connecting the trunk line       | 2–2      |
| connecting the drop lines       | 2–3      |
| chapter summary and what's next | 2–4      |

#### **Illustrated Objective**

Use the illustration below to see how your DeviceNet network will look after following this chapter's procedures.

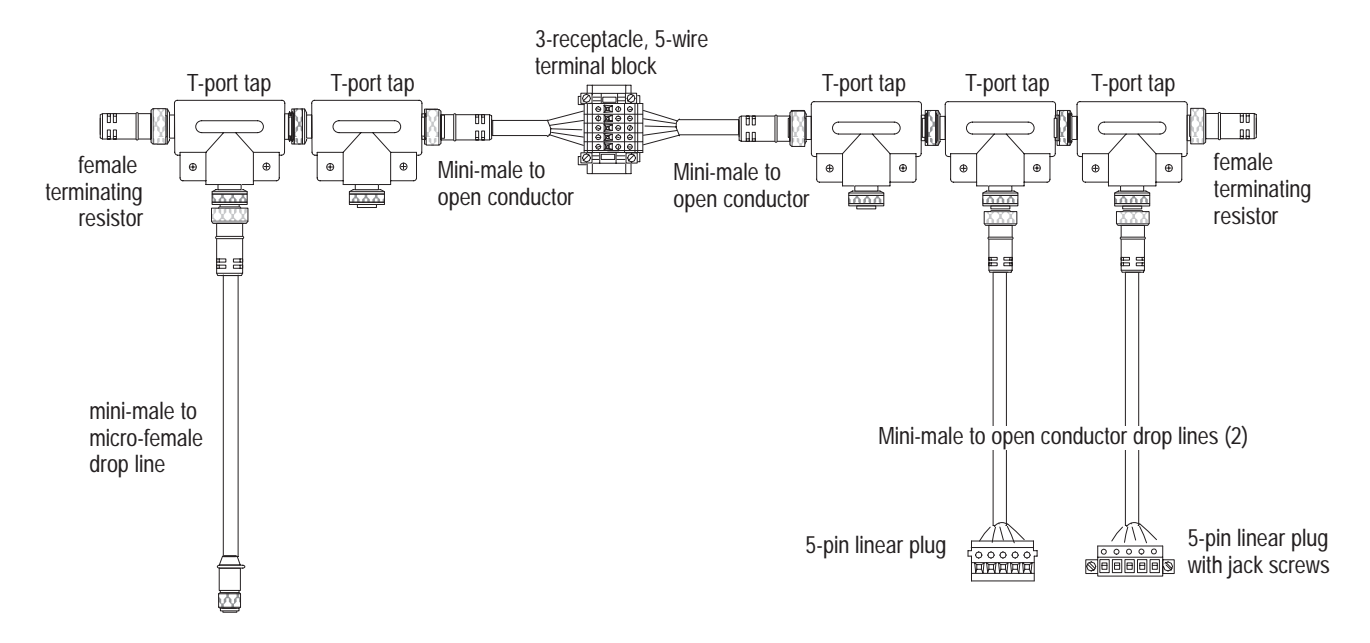

#### **Connect the Trunk Line**

Gather the following components from your starter kit:

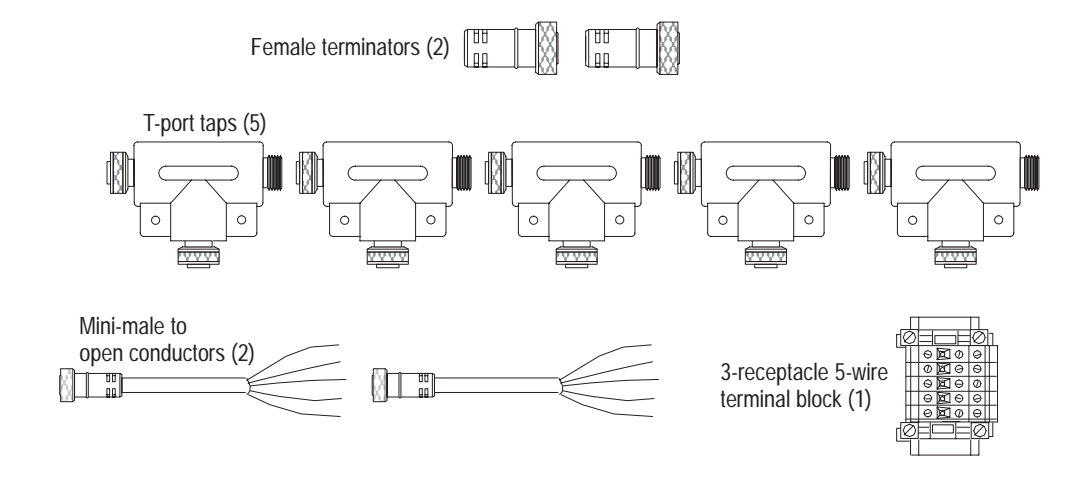

Use the following illustration as a guide to connect the trunk line:

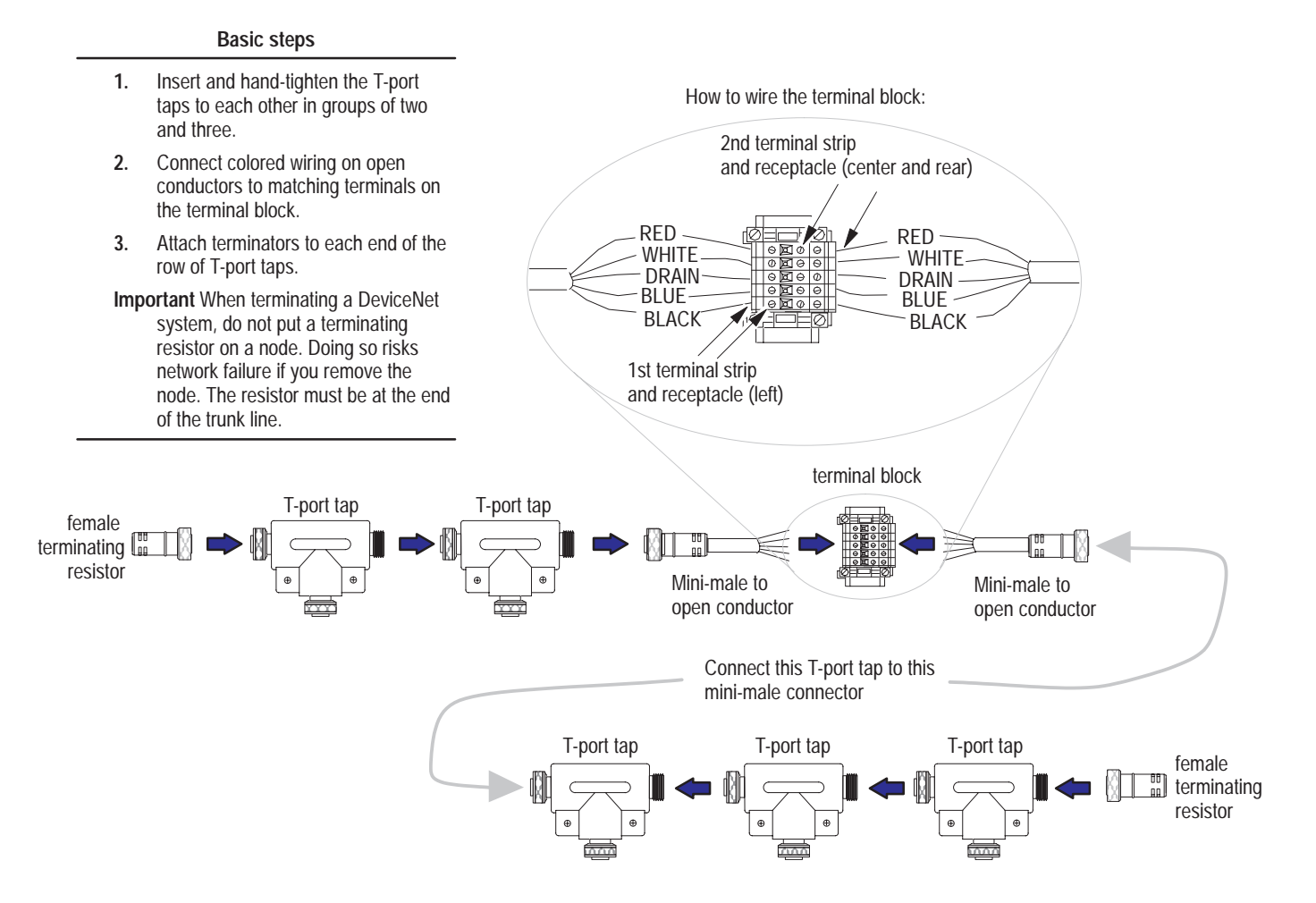

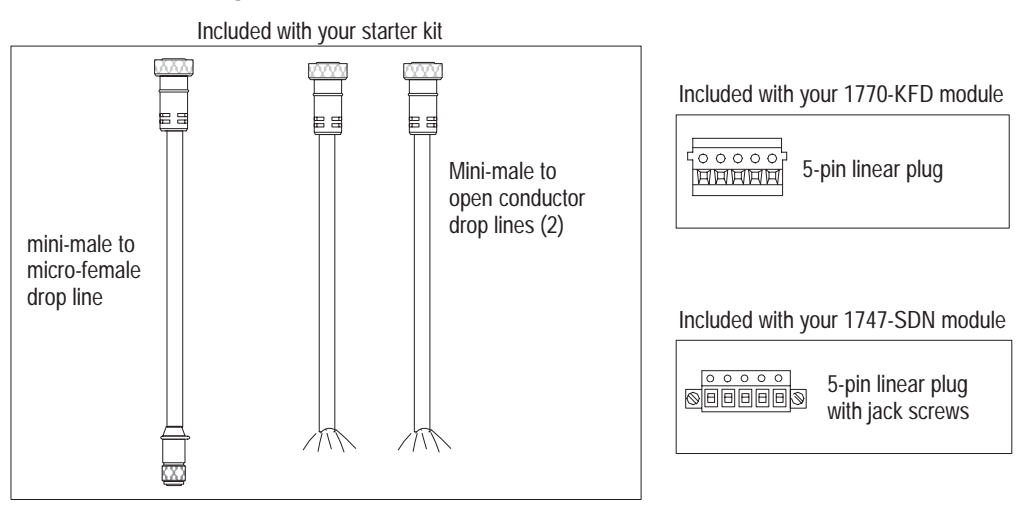

#### **Connect the Drop Lines**

To connect the drop lines, gather the following components:

Use the following illustration as a guide to attach the drop lines to the trunk line:

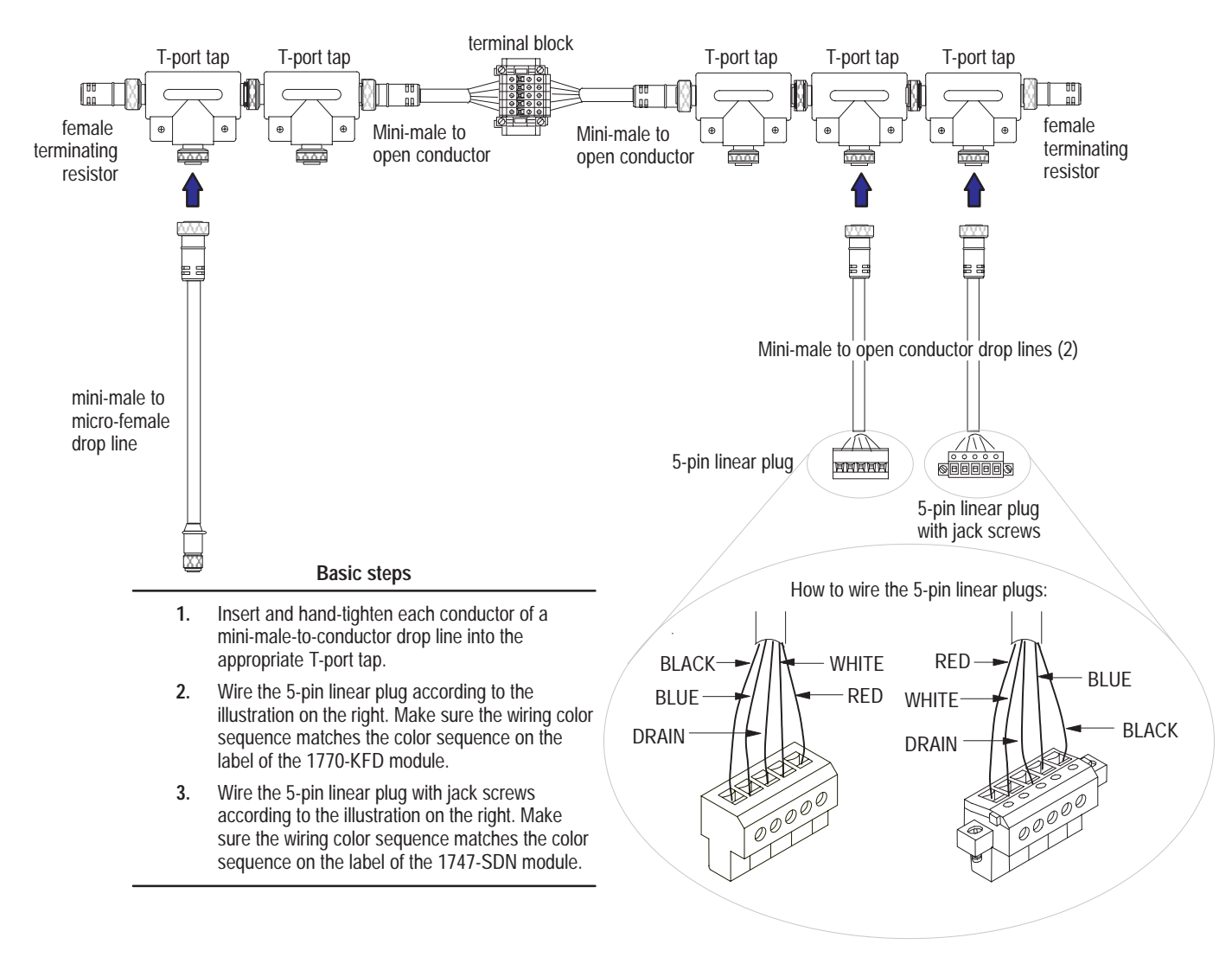

### Summary and What's Next

In this chapter, you learned how to:

- understand what the network will look like
- connect the trunk line components
- connect the drop lines

Move on to Chapter 3 to learn how to set up an online connection.

### **Set Up an Online Connection**

### What this Chapter Contains

The following table describes what this chapter contains and its location.

| For information about: See page        |     |
|----------------------------------------|-----|
| what the network will look like        | 3–1 |
| connecting the 1747-SDN scanner module | 3–3 |
| connecting the power supply            | 3–4 |
| grounding the network                  | 3–5 |
| applying system power                  | 3–5 |
| setting up an online connection        | 3–6 |
| performing a Network Who               | 3–9 |
| chapter summary and what's next 3–10   |     |

#### **Illustrated Objective**

Use the illustration below to see how your DeviceNet network will look after following this chapter's procedures.

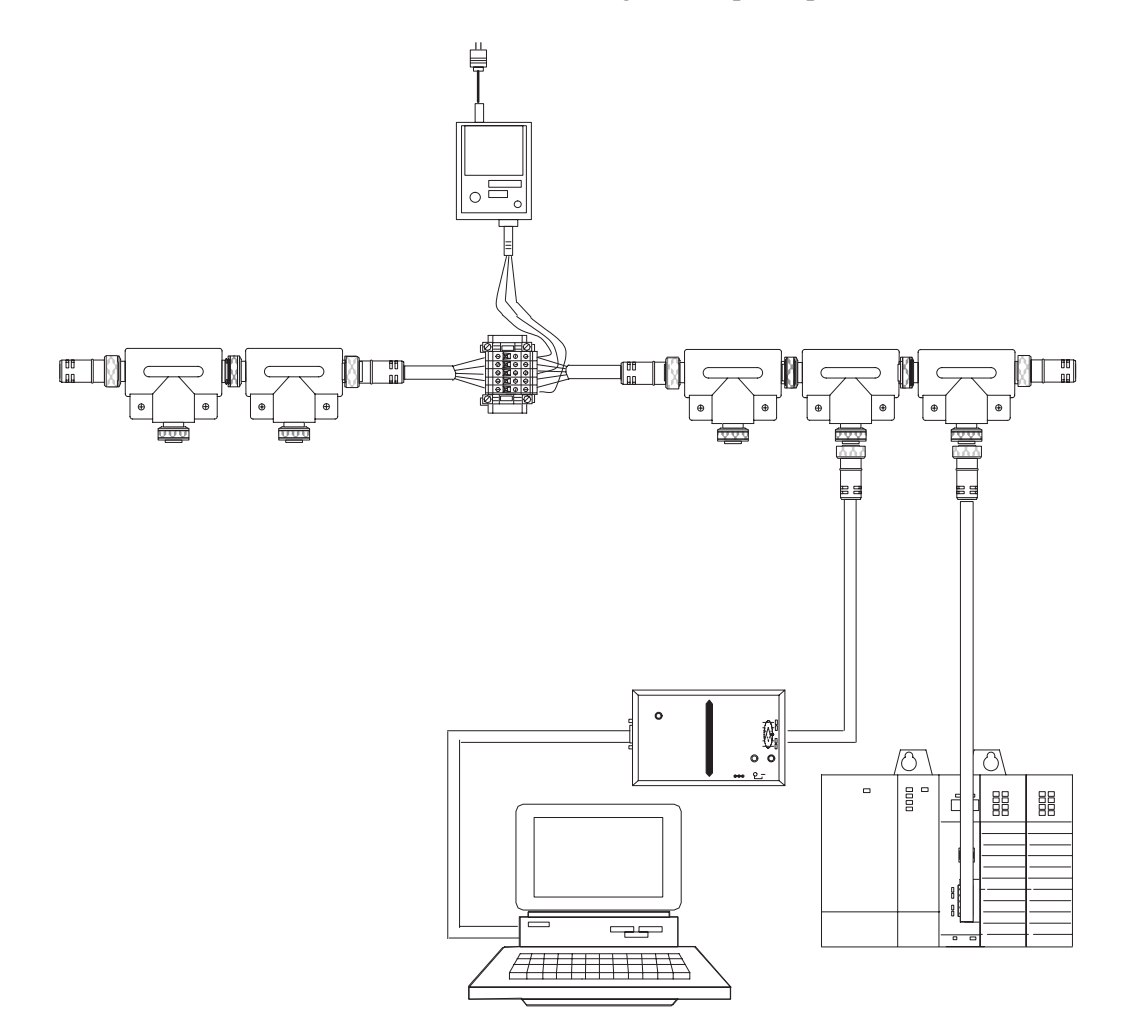

# Connect the 1770-KFD and Personal Computer

To connect the 1770-KFD interface module:

**1.** Use the RS-232 cable to connect the 1770-KFD module to your computer's serial port.

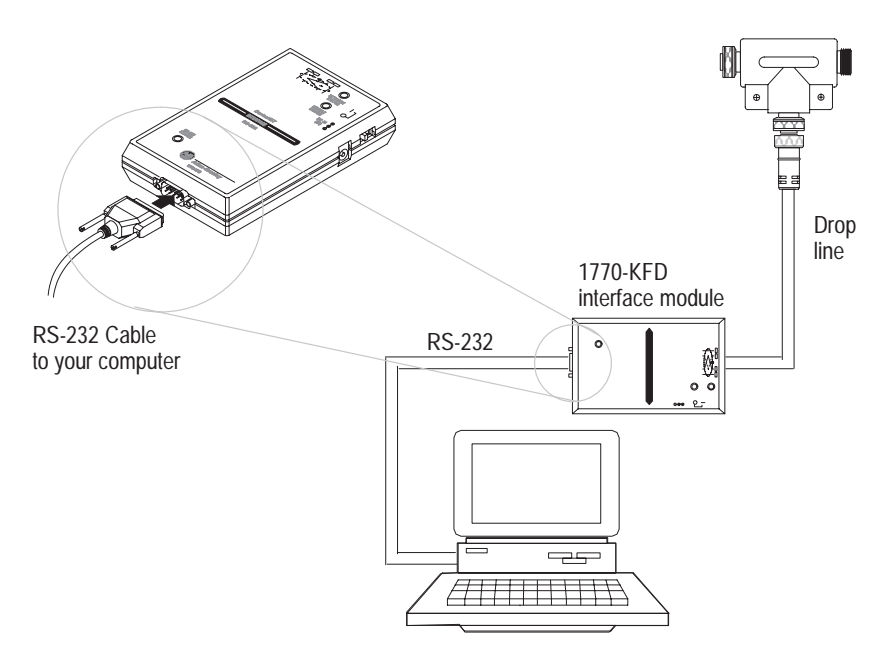

**2.** Use one of the 5-pin linear plugs (attached to the mini-male to open conductor) to connect the 1770-KFD module to the trunk line.

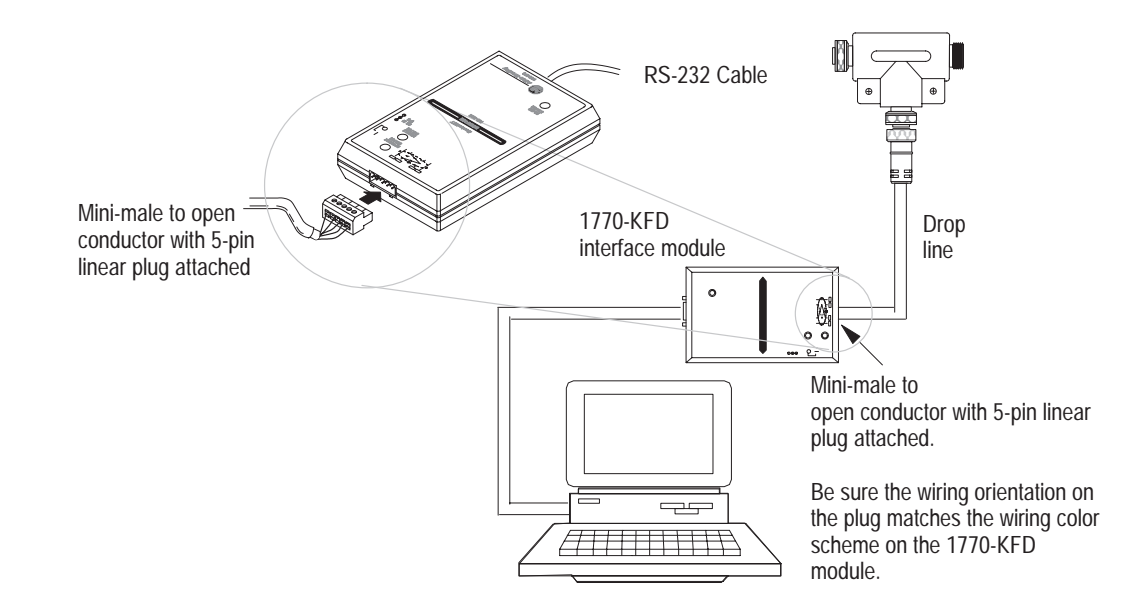

### Connect the 1747-SDN Scanner Module

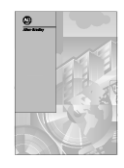

For installation information on the 1771-SDN scanner module, refer to the *Installation Instructions*, publication 1771-5.14. To connect the scanner module:

1. Be sure that the SLC chassis power is off.

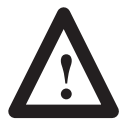

**ATTENTION:** Do not wire the 1747-SDN Scanner Module with the network power supply on. Wiring the module with the network power supply on may short your network or disrupt communication.

**2.** Connect the 1747-SDN Scanner Module to the 5-pin linear plug (attached to the mini-male open conductor) as shown in the area of detail below:

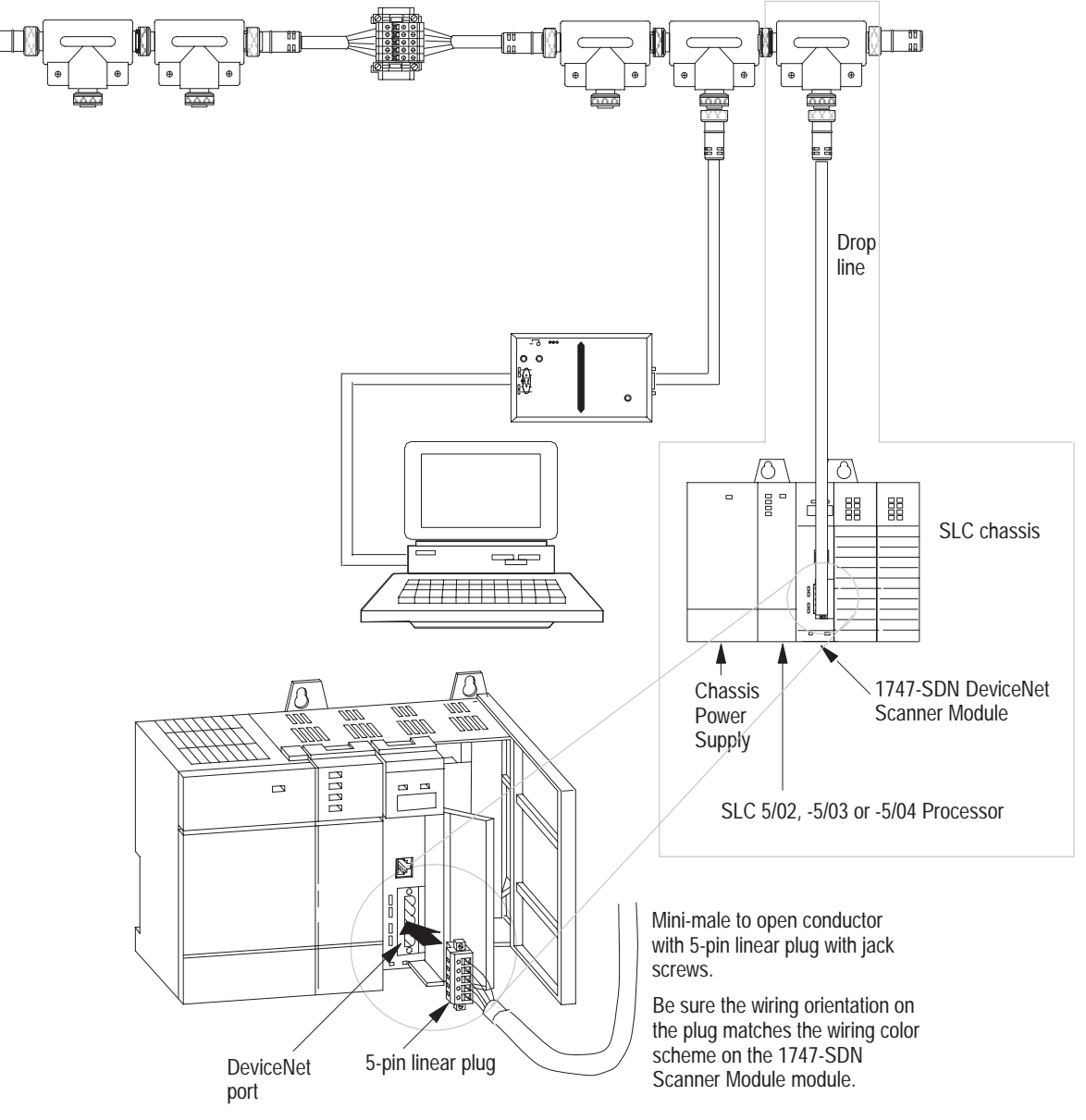

**3.** Tighten the jack screws on the 5-pin linear plug.

#### **Connect the Power Supply**

Connect the 24Vdc power supply to the terminal block as shown in the area of detail below:

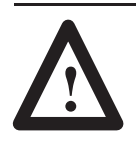

**ATTENTION:** The cabling in the DeviceNet starter kit is rated at 3 amps. Be sure your power supply output current does not exceed 3 amps.

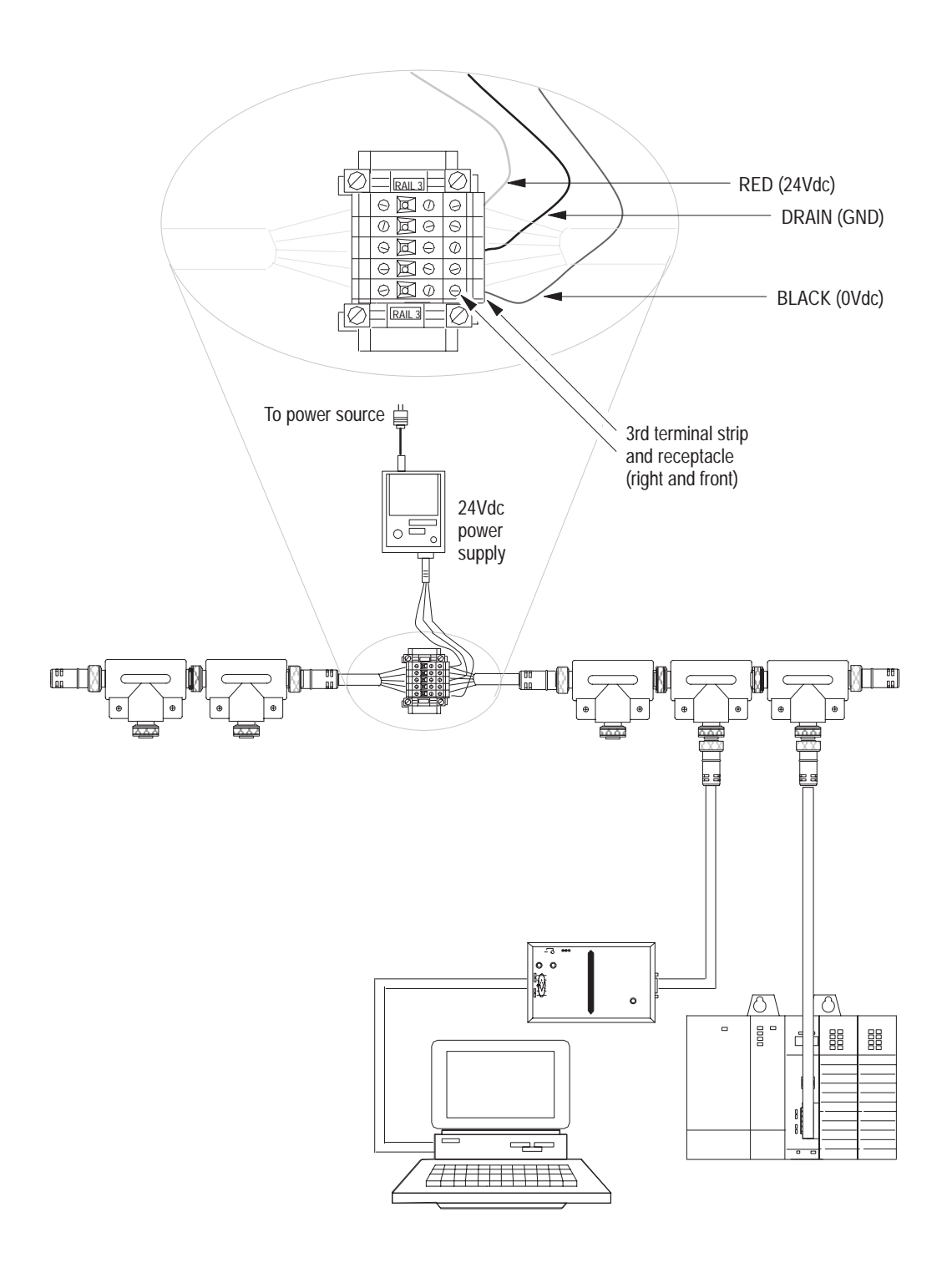

#### Ground the Network

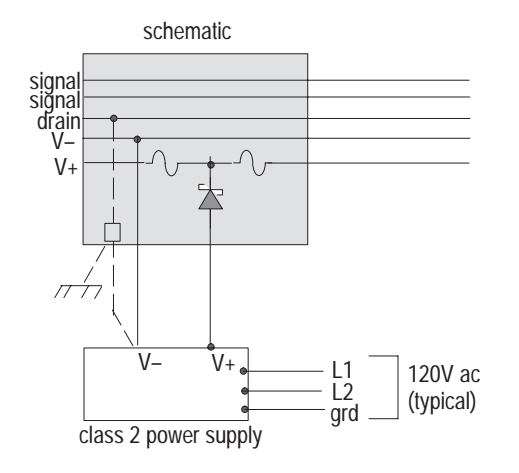

#### **Apply System Power**

You must ground your DeviceNet network at only one location.

To ground the network:

- Connect the network shield and drain wire to an earth or building ground using a 0.25mm (1in) copper braid or a #8 AWG wire up to 3m (10ft) maximum in length
- Use the same ground for the V– conductor of the cable system and the dc ground of the power supply.

Apply power to the devices you just installed in your DeviceNet system:

- 24V dc power supply
- 1770-KFD interface module
- personal computer
- SLC chassis with power supply and scanner module installed

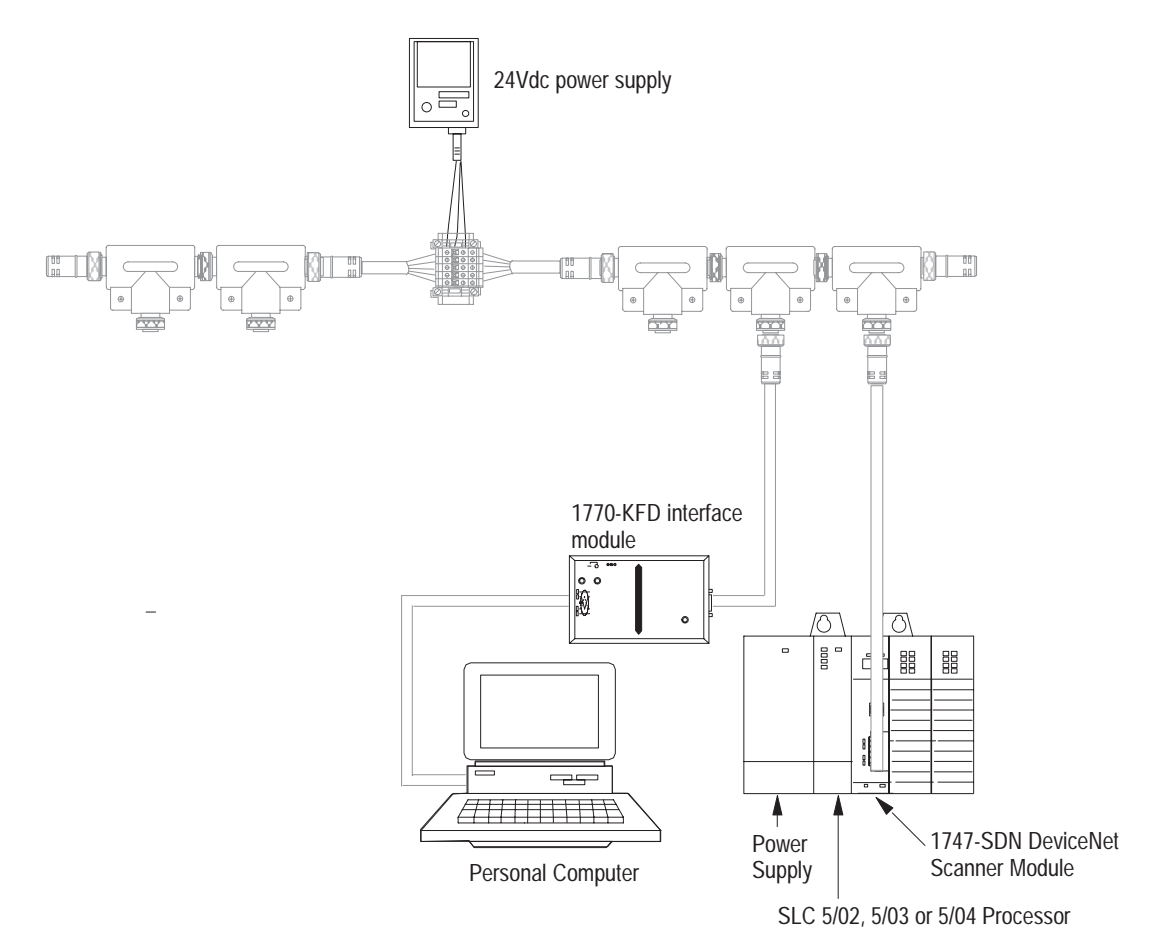

#### **Check Scanner Module Diagnostics**

Observe the diagnostics on the scanner module:

- the node address and status display should be alternately flashing between 00 and 75
- the module status indicator should illuminate solid green
- the network status should be flashing green

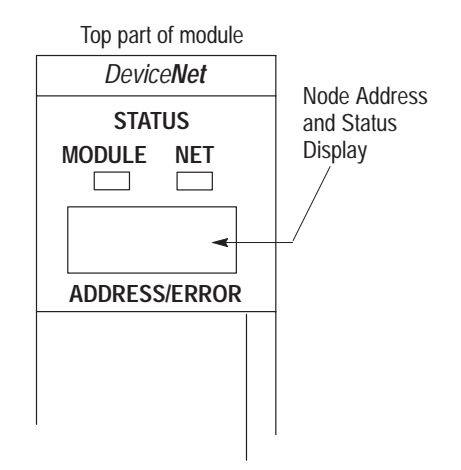

# Set Up an On-line Connection

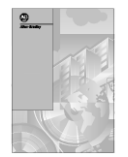

For installation information on DeviceNetManager Software, refer to the *DeviceNetManager User Manual*, publication 1787-6.5.3. Follow these steps to go on line:

- 1. Start DeviceNetManager software.
- 2. From the Utilities menu, choose Set Up Online Connection.

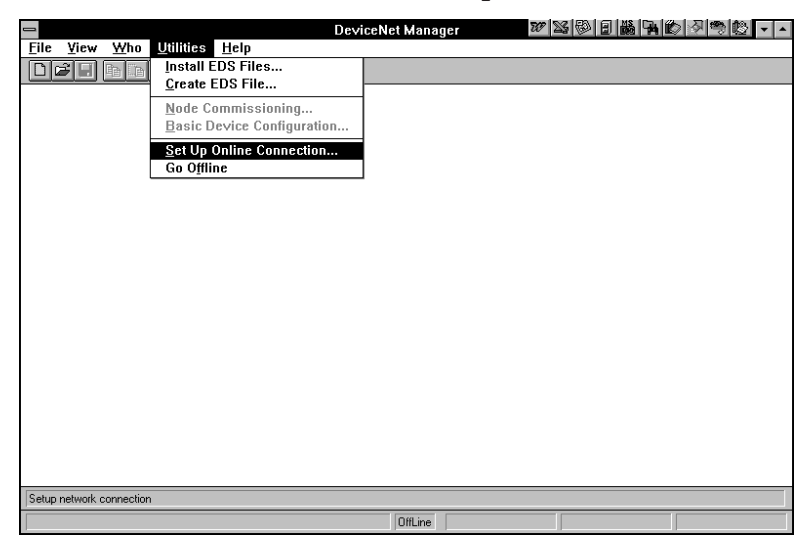

You see this screen:

| -                             | Network Interface Setup                 |                   |
|-------------------------------|-----------------------------------------|-------------------|
| Current Network S             | etup                                    |                   |
| Node Name                     | Node <u>A</u> ddress Data <u>R</u> ate  |                   |
| None                          | 125 kbps 🛨                              |                   |
| Description                   |                                         | <u>G</u> o Unline |
| No Network Info<br>connection | Available: Currently setup for a direct | Cancel            |
| Interface Adapter             |                                         | \$£               |
| Selected <u>D</u> river:      | Allen-Bradley 1770-KFD Module           |                   |
| Serial Port:                  | COM1 ±                                  | Help              |
| Baud Rate:                    | 19.2 k 🛨                                |                   |
|                               |                                         |                   |

The node address for the 1770-KFD module should be 62.

| Is the Node Address for your<br>1770-KFD 62? | Choose                                                                                                    |
|----------------------------------------------|----------------------------------------------------------------------------------------------------|
| Yes                                          | <u>G</u> o Online                                                                                                    |
| No                                           | the new address by scrolling to 62 in the Node Address dialog box:                                                                                                    |
|                                              | Node Name     Node Address     Data Bate       None     1     ±     125 kbps ±       Description     55     6       No Network Info Availab 61     tetup for a direct       connection     53 |
|                                              | Interface Adapter<br>Selected Driver: Allen-Bradley 1770-KFD Module<br>Serial Port: COM1<br>Baud Rate: 19.2 k                                                                                 |
|                                              | and then:                                                                                                    |
|                                              | <u>G</u> o Online                                                                                                    |

You see this screen:

| Interface Setup - Data Rate Warning                                                                              |  |
|----------------------------------------------------------------------------------------------------|--|
| ONLINE CONNECTION<br>WARNING!                                                                                    |  |
| You are attempting to go online at : 125 k                                                                       |  |
| Connecting to the network at the wrong data rate may<br>cause some or all of the devices on the network to fail. |  |
| ARE YOU SURE?                                                                                                    |  |
| Yes - Go Online No - Do Not Go Online                                                                            |  |
| Disable this Warning                                                                                             |  |

3. Choose

Yes - Go Online

You see this status bar at the bottom of the **Program Manager** screen:

 Ready
 OnLine
 KFD-COM1-19200
 Addr 62
 125 k

The status bar indicates you are online.

If you see this screen:

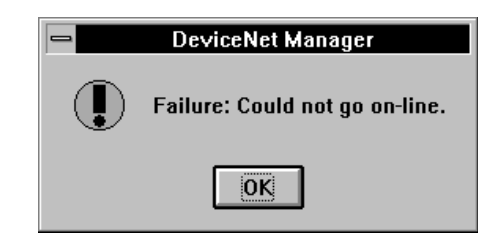

check your network connections and repeat the **Set Up Online Connection** procedure.

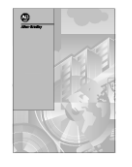

For troubleshooting information on DeviceNetManager Software, refer to the *DeviceNetManager User Manual*, publication 1787-6.5.3.

#### Perform a Network Who

Perform a **Network Who** to verify that the 1747-SDN Scanner Module and DeviceNetManager software are on the network.

1. From the *Who* menu, select Network Who.

|                                     | De∨iceNet Mana | ger 😿          | S ( )   | >⁄∕∕  |
|-------------------------------------|----------------|----------------|---------|-------|
| <u>File View Who Utilities Help</u> |                |                |         |       |
| Mini Who                            |                |                |         |       |
|                                     |                |                |         |       |
|                                     |                |                |         |       |
|                                     |                |                |         |       |
|                                     |                |                |         |       |
|                                     |                |                |         |       |
|                                     |                |                |         |       |
|                                     |                |                |         |       |
|                                     |                |                |         |       |
|                                     |                |                |         |       |
|                                     |                |                |         |       |
|                                     |                |                |         |       |
|                                     |                |                |         |       |
|                                     |                |                |         |       |
| Identify all online devices         |                |                |         |       |
| Ready                               | OnLine         | KFD-COM1-19200 | Addr 62 | 125 k |

You see this screen:

|                      |                                        | Network Who                              |                                              |
|----------------------|----------------------------------------|------------------------------------------|----------------------------------------------|
| Node                 | Vendor                                 | Device Type                              | Product Name                                 |
| 00: Alle<br>62: Alle | n-Bradley Company<br>n-Bradley Company | Communication Adapter<br>Software        | 1747-SDN Scanner Module<br>DeviceNet Manager |
|                      |                                        |                                          | Devices Identified: 2                        |
| Close                | Help D                                 | evice <u>D</u> etails Config De <u>v</u> | <u>vice</u> <u>Stop</u> <u>R</u> escan       |

**2.** After the 1747-SDN Scanner Module and DeviceNetManager software devices appear on the network, click on

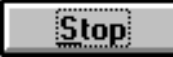

If one or both of the devices do not appear, check their connections and repeat the **Network Who** procedure.

#### Summary and What's Next

In this chapter, you learned how to:

- connect the 1770-KFD and your personal computer
- connect the 1747-SDN scanner module
- connect the power supply
- ground the network
- apply system power
- set up an on-line connection
- perform a Network Who
- chapter summary and what's next

Move on to Chapter 4 to learn how to connect the devices.

### **Connect the Devices and Perform Node Commissioning**

What this Chapter Contains

The following table describes what this chapter contains and its location.

| For information about:                              | See page |
|-----------------------------------------------------|----------|
| what the network will look like                     | 4–1      |
| configuring the 800T RediSTATION operator interface | 4–2      |
| connecting the 800T RediSTATION operator interface  | 4–3      |
| connecting the Series 9000 photoelectric sensor and | 4.5      |
| performing node commissioning                       | 4-5      |
| connecting the DeviceLink I/O and limit switch and  | 4.0      |
| performing node commissioning                       | 4-7      |
| chapter summary and what's next                     | 4–13     |

#### **Illustrated Objective**

Use the illustration below to see how your DeviceNet network will look after following this chapter's procedures.

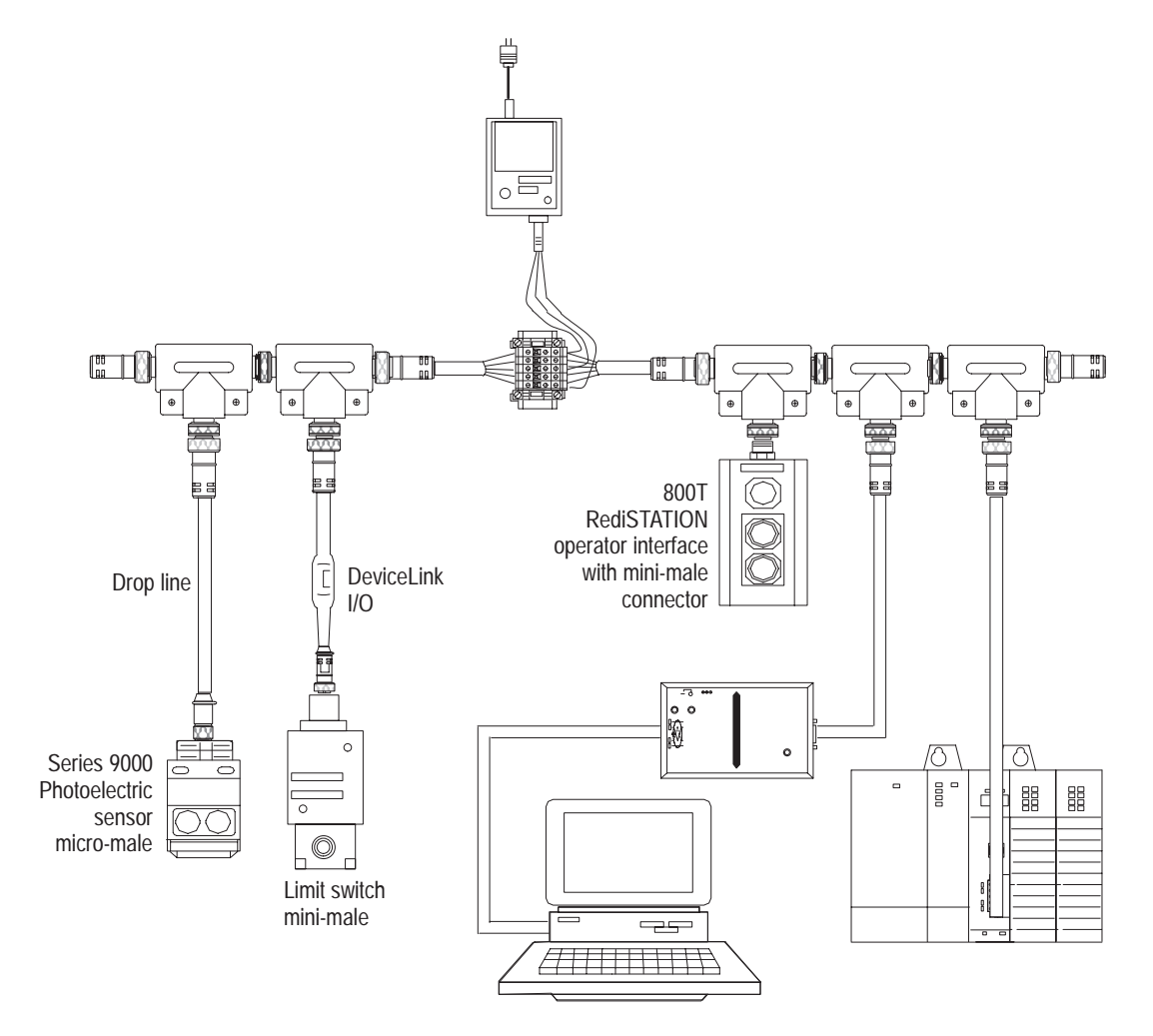

#### Configure the 800T RediSTATION Operator Interface

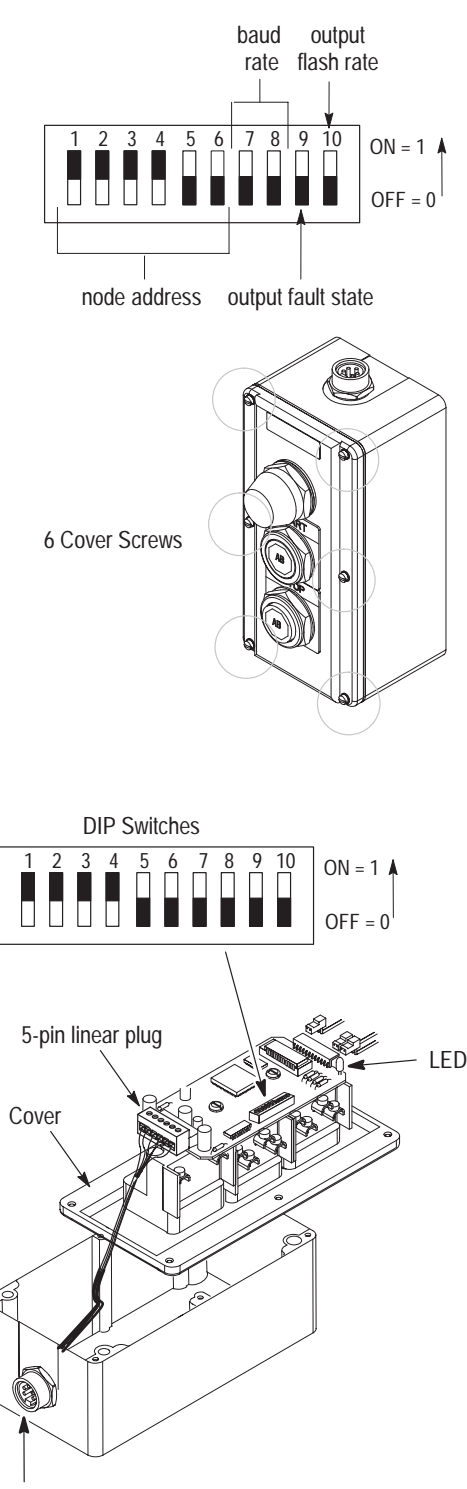

DeviceNet Connector

You must configure the RediSTATION operator interface's DIP switches before it can go online. This configuration is its commissioning. The RediSTATION operator interface is not commissioned through the software. Switch-configured values include:

- node address
- baud rate
- output fault-state
- output flash-rate

To configure your RediSTATION operator interface:

- 1. Remove the RediSTATION operator interface's enclosure cover:
  - A. Using a slotted screwdriver, remove the six cover screws.
  - **B.** Carefully remove the cover so as not to disconnect any wires.
  - **C.** To easily access the DIP switches, disconnect the 5-pin linear plug from the circuit board.
- 2. Set the DIP switches to match the illustration below.

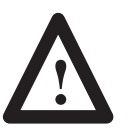

**ATTENTION:** Do not use a pencil to set the RediSTATION operator interface's DIP switches. Graphite from the pencil is conductive and may damage the switch.

In this manual's example, these dip switch settings indicate that:

- the node address is 15
- the baud rate is **125 Kb**
- the output fault-state is off
- the output flash rate is **1 hz** (0.5 seconds on and 0.5 seconds off)
- 3. Re-attach the 5-pin linear plug to the circuit board.
- **4.** Use the six cover screws to re-attach the enclosure to the station's cover.

For more detailed information about setting DIP switches, refer to the RediSTATION Operator Interface User Manual.

#### Connect the 800T RediSTATION Operator Interface

Connect the 800T RediSTATION operator interface to the mini-female end of the T-port connector as shown in the area of detail below:

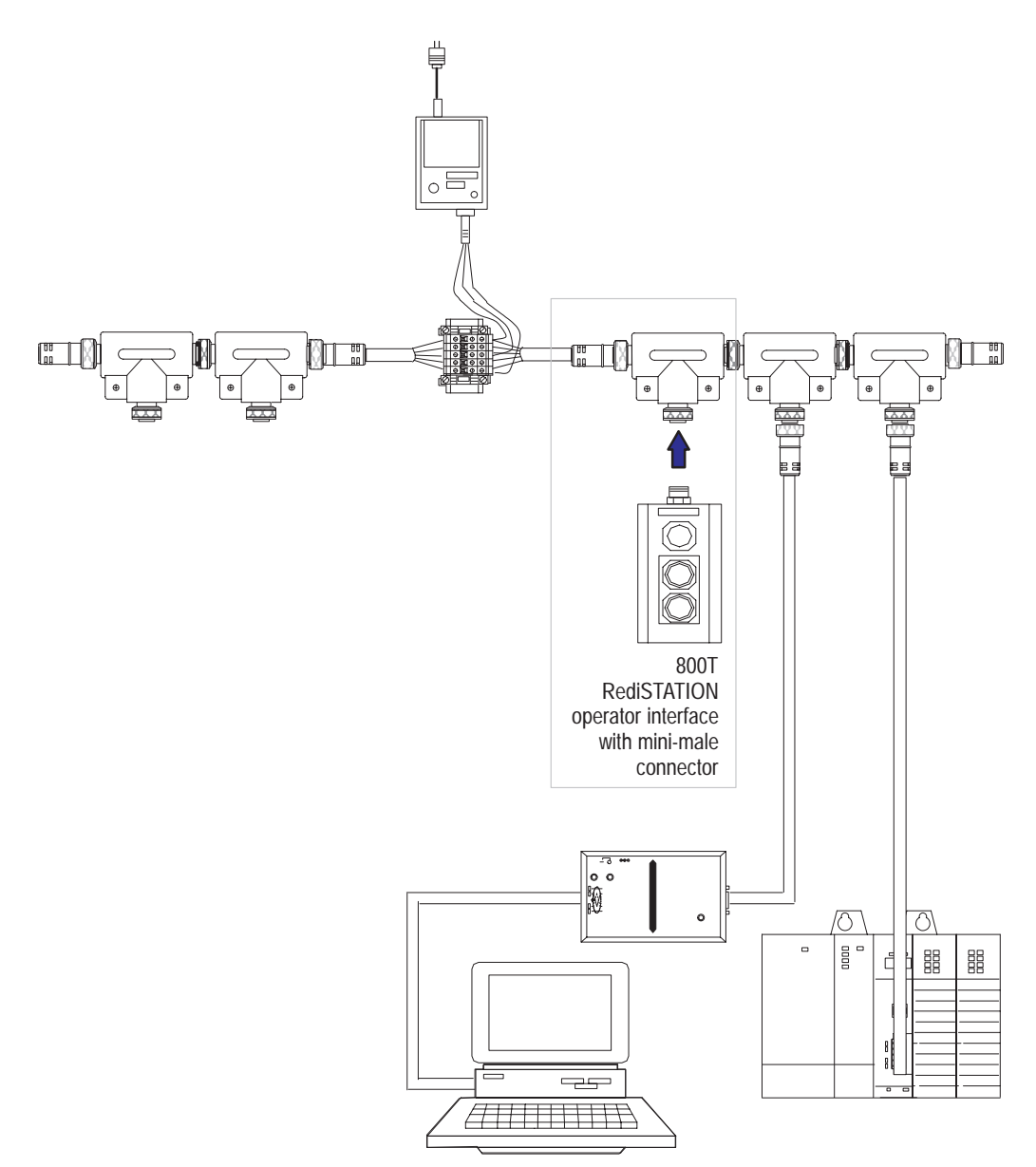

#### Check the Node Address of the RediSTATION Operator Interface

- 1. From the *Who* menu, select Network Who.
  - You see this screen:

|   |                         |                                                                      | Network Who                                  |                                                       |
|---|-------------------------|----------------------------------------------------------------------|----------------------------------------------|-------------------------------------------------------|
|   | <u>N</u> ode            | Vendor                                                               | Device Type                                  | Product Name                                          |
|   | 00: A<br>15: A<br>62: A | llen-Bradley Company<br>llen-Bradley Company<br>llen-Bradley Company | Communication Adapter<br>Generic<br>Software | 1747-SDN Scanner Module<br>2705T<br>DeviceNet Manager |
|   | Clos                    | e Help I                                                             | Device <u>D</u> etails Config De             | Devices Identified: 3                                 |
| A | fter                    | all three device                                                     | es appear, click on                          | Stop                                                  |

The node address for the RediSTATION operator interface is **15**. You configured this node address on page 4–2.

3. Click on **Close** 

#### Connect the Series 9000 Photoelectric Sensor

Connect the Series 9000 Photoelectric Sensor to the micro-female end of drop line as shown in the area of detail below:

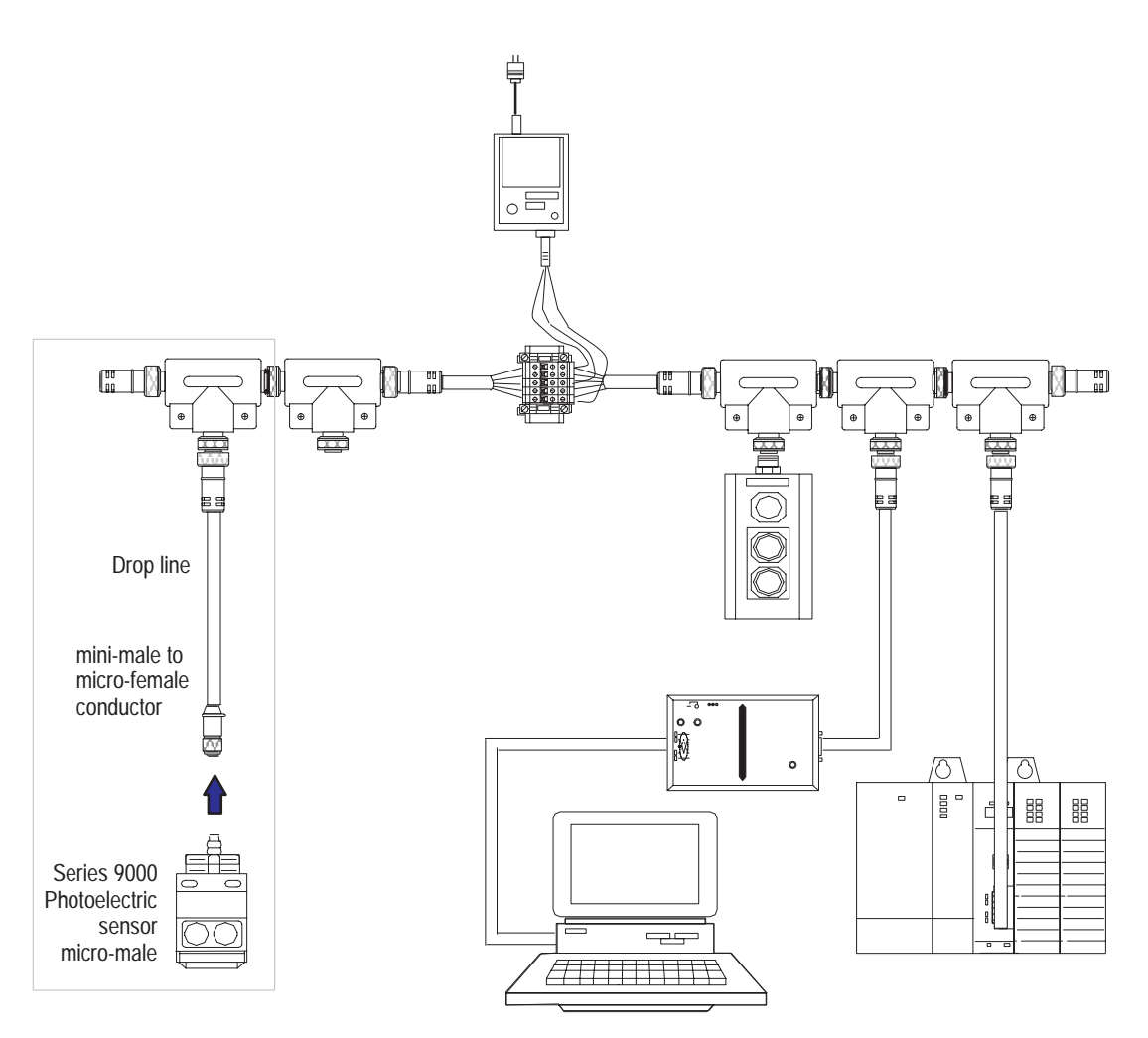

After you connect the photoelectric sensor to the network, look for the illuminated and flashing indicators that indicate the sensor is functioning.

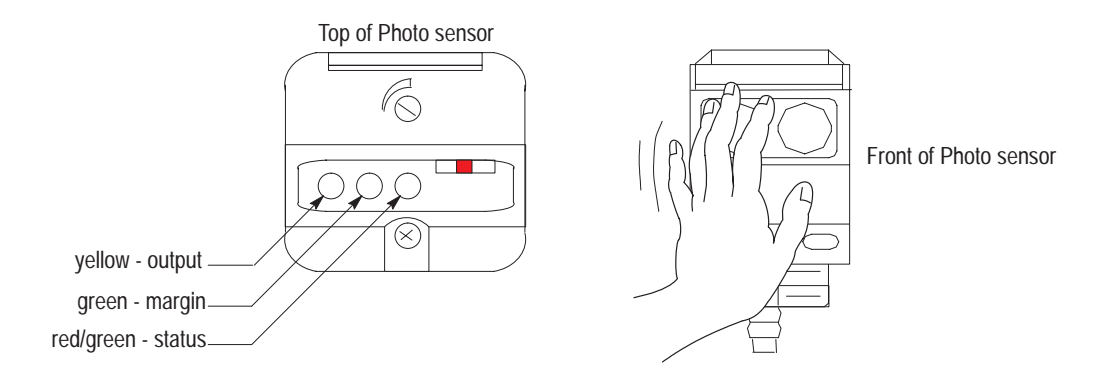

Pass your hand in front of the sensor's eye to block it. Observe how the indicators change as you pass your hand back and forth.

#### Check the Node Address of the Photoelectric Sensor

- **1.** If you have not already done so, refer to Chapter 3 to set up an online connection.
- 2. From the Who menu, select Network Who.

You see this screen:

| -                                                |                                                                                  | Network Who                                                          |                                                                                |
|--------------------------------------------------|----------------------------------------------------------------------------------|----------------------------------------------------------------------|--------------------------------------------------------------------------------|
| <u>N</u> ode                                     | Vendor                                                                           | Device Type                                                          | Product Name                                                                   |
| 00: Aller<br>15: Aller<br>62: Aller<br>63: Aller | n-Bradley Company<br>n-Bradley Company<br>n-Bradley Company<br>n-Bradley Company | Communication Adapter<br>Generic<br>Software<br>Photoelectric Sensor | 1747-SDN Scanner Module<br>2705T<br>DeviceNet Manager<br>Series 9000 - Diffuse |
| L                                                |                                                                                  |                                                                      | Devices Identified: 4                                                          |
| Class                                            | Help D                                                                           | evice Details Config Dev                                             | vice Stop Rescan                                                               |

**3.** After all four devices appear, click on

The node address for the photoelectric sensor should be 63. The following steps show you how to use DeviceNetManager to change the node address to **07.** 

4. Click on **Close** 

#### Perform Node Commissioning

Commission the node to change the node address.

1. From the *Utilities* menu, select

| - | <u>I</u> nstall EDS Files<br><u>C</u> reate EDS File             |
|---|------------------------------------------------------------------|
|   | <u>N</u> ode Commissioning<br><u>B</u> asic Device Configuration |
|   | <u>S</u> et Up Online Connection<br>Go O <u>ff</u> line          |

Stop

You see this screen:

| Device Configuration - Node Commissioning                                                                          |                    |  |  |
|----------------------------------------------------------------------------------------------------|--------------------|--|--|
| Allen-Bradley DeviceNet Manager<br>Node Commissioning                                                              |                    |  |  |
| Current Device Settings                                                                                            | ew Device Settings |  |  |
| Node Address:     Node Address:       St     Image: State       Data Rate:     Data Rate:       125 k     125 kbps |                    |  |  |
| Warning: Device Data Rate should not be changed on an active network.                                              |                    |  |  |
| Mini Who Network Who                                                                                               |                    |  |  |

2. In the Current Device Settings dialog box, scroll to the node address you want to change (in this example, 63).

| Device Configuration - Node Commissioning                                                                                                    |                                                    |  |  |  |
|----------------------------------------------------------------------------------------------------|----------------------------------------------------|--|--|--|
| Allen-Bradley DeviceNet Manager Close Help                                                                                                    |                                                    |  |  |  |
| Current Device Settings       New Device Settings         Node Address:       63         57       *         58       *         58       159         60       125 kbps         Wari       62         63       *         Mini Who       Network Who | <u>Apply Node Settings</u><br>n an active network. |  |  |  |

3. In the New Device Settings dialog box, scroll to 07.

|               | Device Configuration - N                                                                                                    | ode Commissioning |
|---------------|----------------------------------------------------------------------------------------------------|-------------------|
|               | K Allen-Bradley DeviceNet Manager<br>Node Commissioning                                                                                                    | Close Help        |
|               | Current Device Settings       New Device S         Node Address:       Node Address         63       ★         Data Rate:       D         125 k       7         Warning: Device Data Rate should       10         11       Mini Who | ettings<br>ss:    |
| <b>4.</b> Cli | ck on Apply Node Settings                                                                                                    | 1                 |

The status bar indicates Transaction Completed :

Status — Transaction completed OnLine KFD-COM1-19200 Addr 62 5. Click on to verify the address has changed. Network Who..

6.

#### You see this screen:

| • | -                                                    |                                                                          | Network Who                                                          |                                                                                |
|---|------------------------------------------------------|--------------------------------------------------------------------------|----------------------------------------------------------------------|--------------------------------------------------------------------------------|
|   | <u>N</u> ode                                         | Vendor                                                                   | Device Type                                                          | Product Name                                                                   |
|   | 00: Allen-<br>07: Allen-<br>15: Allen-<br>62: Allen- | Bradley Company<br>Bradley Company<br>Bradley Company<br>Bradley Company | Communication Adapter<br>Photoelectric Sensor<br>Generic<br>Software | 1747-SDN Scanner Module<br>Series 9000 - Diffuse<br>2705T<br>DeviceNet Manager |
|   |                                                      |                                                                          |                                                                      | Devices Identified: 4                                                          |
| ĺ | Close                                                |                                                                          | evice Details Config Devi                                            | ice Stop Rescan                                                                |
|   | 0.036                                                |                                                                          | Coming Det                                                           |                                                                                |
| 1 | After all                                            | four devices                                                             | appear, click on                                                     | Stop                                                                           |

- 7. Verify that the node address for the photoelectric sensor has changed from 63 to 07.
- 8. Click on Close to close network who.
  9. Click on Close to close node commissioning.

### Connect the DeviceLink I/O and Limit Switch

Connect the DeviceLink I/O (with the limit switch attached) to the trunk line as shown in the area of detail below:

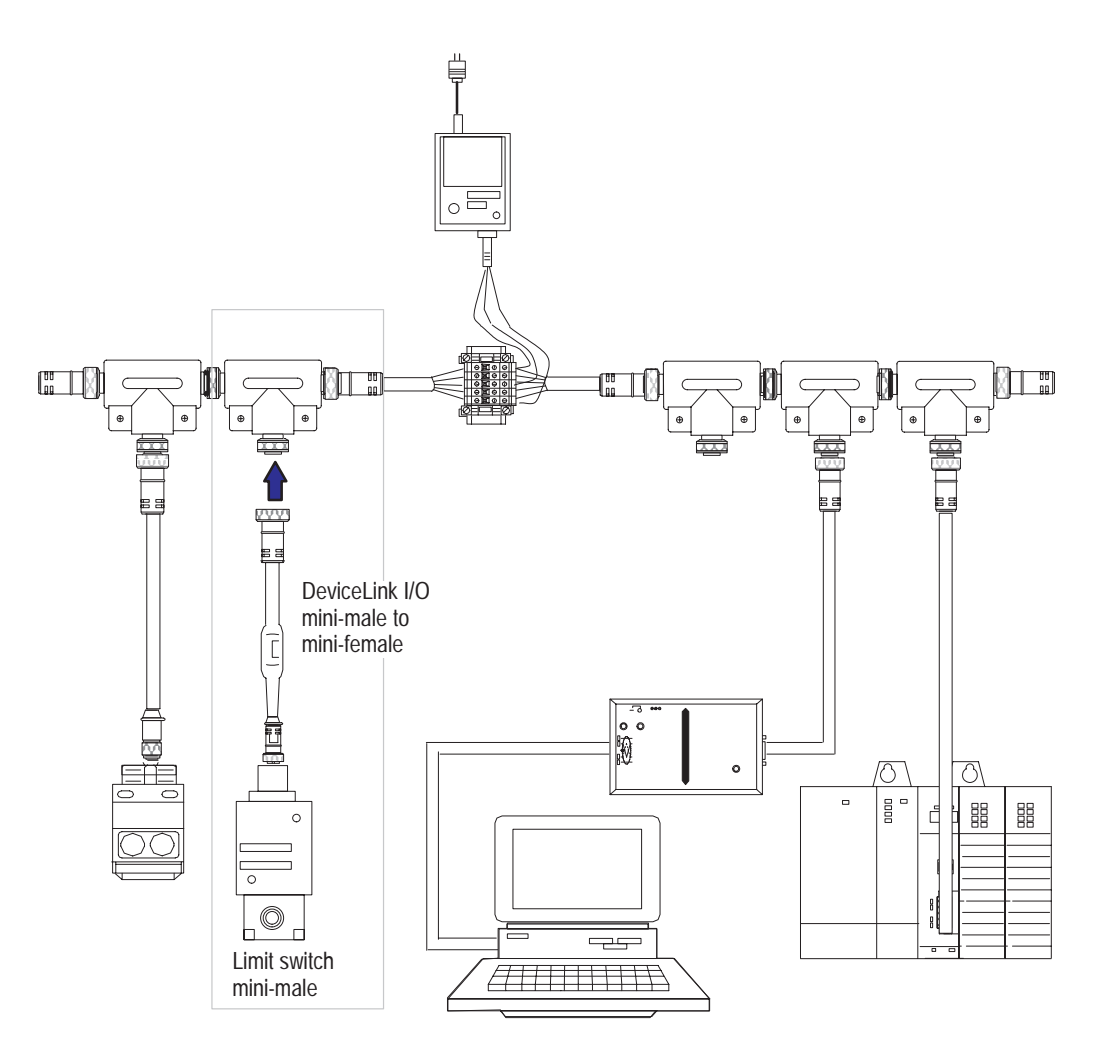

After you connect the DeviceLink I/O to the network, look for the flashing green LED that indicates the device is functioning.

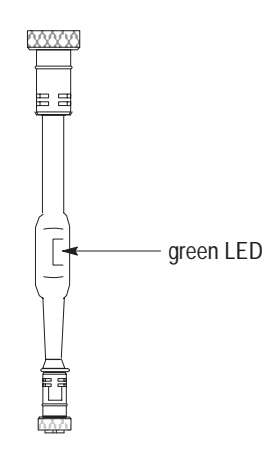

#### Check the Node Address of the DeviceLink I/O

1. From the *Who* menu, select Network Who.

You see this screen:

|    |                                                                          |                                                                                                    | Network Who                                                                                         |                                                                                                    |
|----|--------------------------------------------------------------------------|----------------------------------------------------------------------------------------------------|----------------------------------------------------------------------------------------------------|----------------------------------------------------------------------------------------------------|
|    | <u>N</u> ode<br>00: Alle<br>07: Alle<br>15: Alle<br>62: Alle<br>63: Alle | Vendor<br>en-Bradley Company<br>en-Bradley Company<br>en-Bradley Company<br>en-Bradley Company<br>en-Bradley Company | Device Type<br>Communication Adapter<br>Photoelectric Sensor<br>Generic<br>Software<br>Discrete I/O | Product Name<br>1747-SDN Scanner Module<br>Series 9000 - Diffuse<br>2705T<br>DeviceNet Manager<br>DeviceLink - mini to mic |
|    | Close                                                                    | Help D                                                                                                    | evice <u>D</u> etails Config De                                                                     | Devices Identified: 5                                                                                                    |
| 2. | After a                                                                  | ll five devices                                                                                                    | appear, click on                                                                                    | Stop                                                                                                    |
| 3. | Click o                                                                  | n Close                                                                                                    |                                                                                                    |                                                                                                    |

#### Perform Node Commissioning

You must change the node address for the DeviceLink I/O to **10.** Commission the node to change the node address.

1. From the *Utilities* menu, select Insta

| <u>I</u> nstall EDS Files<br><u>C</u> reate EDS File             |
|------------------------------------------------------------------|
| <u>N</u> ode Commissioning<br><u>B</u> asic Device Configuration |
| <u>S</u> et Up Online Connection<br>Go O <u>ff</u> line          |

You see the Device Configuration Node Commissioning screen:

| Device Configuration - Node Commissioning                                                                                                  |                          |  |  |  |
|----------------------------------------------------------------------------------------------------|--------------------------|--|--|--|
| Allen-Bradley DeviceNet Manager Close Help                                                                                                 |                          |  |  |  |
| Current Device Settings                                                                                                    |                          |  |  |  |
| Node Address:     Node Address:       Image: Second state     Image: Second state       Image: Second state     Image: Apply Node Settings |                          |  |  |  |
| Data Rate:<br>125 k                                                                                                    | Data Rate:<br>125 kbps 🛓 |  |  |  |
| Warning: Device Data Rate should not be changed on an active network.                                                                      |                          |  |  |  |
| Mini Who Network Who                                                                                                    |                          |  |  |  |

2. In the **Current Device Settings** dialog box, scroll to the node address you want to change (the incorrect node address number for the DeviceLink I/O). In this example, the number is **63**.

| Device Configuration - Node Commissioning                                                                                                    |                                                                                                    |  |  |  |
|----------------------------------------------------------------------------------------------------|----------------------------------------------------------------------------------------------------|--|--|--|
| Allen-Bradley DeviceNet Manager Close Help                                                                                                    |                                                                                                    |  |  |  |
| Current Device Settings     New       Node Address:     N       S7     *       57     *       58     *       159     0       60     1       61     *       War 62     *       Mini Who     Network Who | Device Settings<br>de Address:<br>3 • Apply Node Settings<br>ata Rate:<br>25 kbps •<br>not be changed on an active network. |  |  |  |

3. In the New Device Settings dialog box, scroll to 10.

| Device Con                   | Device Configuration - Node Commissioning            |  |  |  |
|------------------------------|------------------------------------------------------|--|--|--|
| Allen-Bradley DeviceNet I    | Manager Close Help                                   |  |  |  |
| Current Device Settings      | New Device Settings                                  |  |  |  |
| Node Address:       63       | Node Addr <u>e</u> ss:<br><u>Apply Node Settings</u> |  |  |  |
| Data Rate:<br>125 k          | D <sup>9</sup> 9<br><b>10</b><br>11                  |  |  |  |
| Warning: Device Data Rate st | hould 13<br>14<br>14                                 |  |  |  |
| Mini Who Network             | <u>Who</u>                                           |  |  |  |
| 4. Click on Apply Node       | Settings                                             |  |  |  |

The status bar indicates Transaction Completed :

 Status
 Transaction completed
 OnLine
 KFD-COM1-19200
 Addr 62

 5. Click on
 Network Who...
 to verify the address has changed.

#### You see this screen:

| Node         Vendor         Device Type         Product Name           00:         Allen-Bradley Company         Communication Adapter         1747-SDN Scanner Module           07:         Allen-Bradley Company         Photoelectric Sensor         Series 3000 - Diffuse           10:         Allen-Bradley Company         Discrete 1/0         DeviceLink - mini to mic           15:         Allen-Bradley Company         Generic         2705T           62:         Allen-Bradley Company         Software         DeviceNet Manager |
|----------------------------------------------------------------------------------------------------|
| 00: Allen-Bradley Company         Communication Adapter         1747-SDN Scanner Module           07: Allen-Bradley Company         Photoelectric Sensor         Series 9000 - Diffuse           10: Allen-Bradley Company         Discrete I/O         DeviceLink - mini to mic           15: Allen-Bradley Company         Generic         2705T           62: Allen-Bradley Company         Software         DeviceNet Manager                                                                                                    |
|                                                                                                    |
|                                                                                                    |
| Devices Identified: 5                                                                                                    |
| Close         Help         Device Details         Config Device         Stop         Resca                                                                                                    |

- **6.** After all five devices appear, click on
- 7. Verify that the node address for the DeviceLink I/O has changed from 63 to 10.

Stop

8. Click on Close to close network who.
9. Click on Close to close node commissioning.

#### Summary and What's Next

In this chapter, you learned how to:

- understand what the network should look like
- configure the 800T RediSTATION operator interface
- connect the 800T RediSTATION operator interface
- connect the Series 9000 photoelectric sensor and perform node commissioning
- connect the DeviceLink I/O and limit switch and perform node commissioning

Move on to Chapter 5 to learn how to configure and monitor devices with the DeviceNetManager software.

### **Configure and Monitor the Devices with DeviceNetManager Software**

# What this Chapter Contains

The following table describes what this chapter contains and its location.

| For information about:                           | See page |
|--------------------------------------------------|----------|
| configuring the Series 9000 photoelectric sensor | 5–1      |
| configuring the DeviceLink I/O                   | 5–5      |
| configuring the 1747-SDN Scanner Module          | 5–8      |
| chapter summary and what's next                  | 5–13     |

#### Configure the Series 9000 Photoelectric Sensor

Use DeviceNetManager software to change the configuration of the photoelectric sensor:

1. From the *Who* menu, select **Network Who**.

You see this screen:

| Network Who                                              |                                                                                                    |                                                                                      |                                                                                                    |  |
|----------------------------------------------------------|----------------------------------------------------------------------------------------------------|--------------------------------------------------------------------------------------|----------------------------------------------------------------------------------------------------|--|
| Node Vendor                                              |                                                                                                    | Device Type                                                                          | Product Name                                                                                               |  |
| 00: Alle<br>07: Alle<br>10: Alle<br>15: Alle<br>62: Alle | n-Bradley Company<br>n-Bradley Company<br>n-Bradley Company<br>n-Bradley Company<br>n-Bradley Company | Communication Adapter<br>Photoelectric Sensor<br>Discrete I/O<br>Generic<br>Software | 1747-SDN Scanner Module<br>Series 9000 - Diffuse<br>DeviceLink - mini to mic<br>2705T<br>DeviceNet Manager |  |
| Close                                                    | Help D                                                                                                | evice <u>D</u> etails Config De <u>v</u>                                             | Devices Identified: 5                                                                                      |  |

2. After all five devices appear, click on

- Stop
- 3. Double-click on the Photoelectric Sensor to open its Device Configuration Enhanced Mode screen.

You see this screen:

|                                                                                                    | - Device C                                                                                                    | onfiguration - Enhanced Mode                                                                                         |                                                                                                    |
|----------------------------------------------------------------------------------------------------|----------------------------------------------------------------------------------------------------|----------------------------------------------------------------------------------------------------|----------------------------------------------------------------------------------------------------|
| The photoelectric sensor supports<br>these three parameters.<br><b>Operate Mode</b> is the only configurable<br>parameter. <b>Output</b> and <b>Operating</b><br><b>Margin</b> are "read only" as indicated<br>by the letter "R" | Node Name:<br>Vendor: Allen-Bradley Comp<br>Product Name: Series 9000 - Diffu<br>Description:<br>Device Info<br>Parameters<br>Status: Device Values<br>Num Name<br>1 Operate Mode<br>2R Output<br>3R Operating Margin | Node Address: 7<br>aany<br>se<br>Parameter <u>G</u> roup<br>Value<br>[All Parameters] ±<br>Light Operate<br>On<br>Ok | Close<br><u>H</u> elp<br>Set to <u>D</u> efaults<br><u>Modify Parameter</u><br>Start Monito <u>r</u><br>Load from File<br>Load from Device<br><u>Save to File</u><br>Save to Device |

The sensor is configured for Light Operate.

**4.** To verify this, pass your hand in front of the sensor and you see that the output (yellow) and margin (green) indicators illuminate. This indicates that the sensor is in **Light Operate** mode.

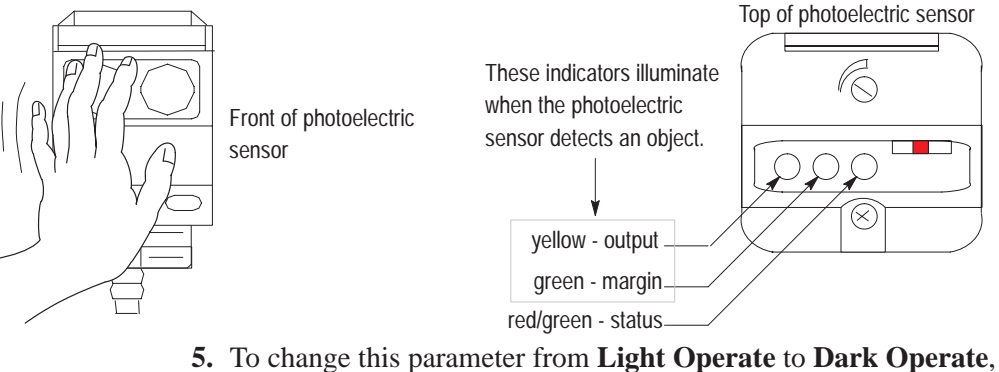

**5.** To change this parameter from **Light Operate** to **Dark Operate**, first highlight the **Output Mode** parameter as shown in the above screen, then click on **Decemptor** 

Modify Parameter..

You see this screen:

| Device Configuration - Modify Boolear                        | Parameter             |
|--------------------------------------------------------------|-----------------------|
| Parameter #1<br>Operate Mode<br>Status: Online Configuration | OK<br>Cancel          |
| Se <u>t</u> tings<br>© Light Operate<br>O Dark Operate       | Load from Device      |
| Internal Value                                               | Start Monito <u>r</u> |
| Select <u>D</u> efault                                       | <u>H</u> elp          |

6. In the **Settings** dialog box, click in the **Dark Operate** radio button.

You see the **Dark Operate** area become highlighted:

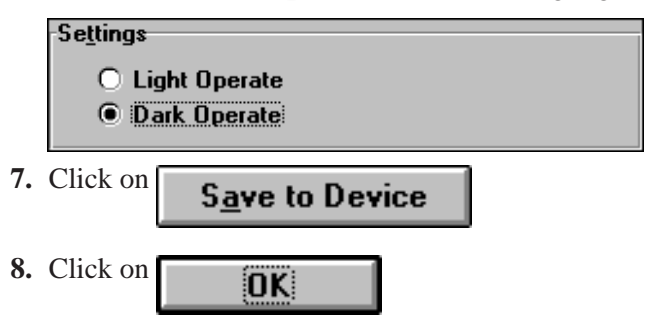

The **Parameters** dialog box shows that the mode has changed from light to dark operate:

| Paramet | ers<br>Status: Modified |         | Parameter <u>G</u> roup |
|---------|-------------------------|---------|-------------------------|
| Num     | Name                    | Value   | [All Parameters]        |
| 1       | Operate Mode            | Dark Op | erate                   |
| 2R      | Output                  | On      |                         |
| 3R      | Operating Margin        | Ok      |                         |
|         |                         |         |                         |
|         |                         |         |                         |
|         |                         |         |                         |
|         |                         |         |                         |
|         |                         |         |                         |
|         |                         |         |                         |
|         |                         |         |                         |

**9.** To verify this, pass your hand in front of the photoelectric sensor. When the photoelectric sensor detects your hand, the output indicator (yellow) goes off and the margin indicator (green) goes on. This indicates that the sensor is in Dark Operate mode.

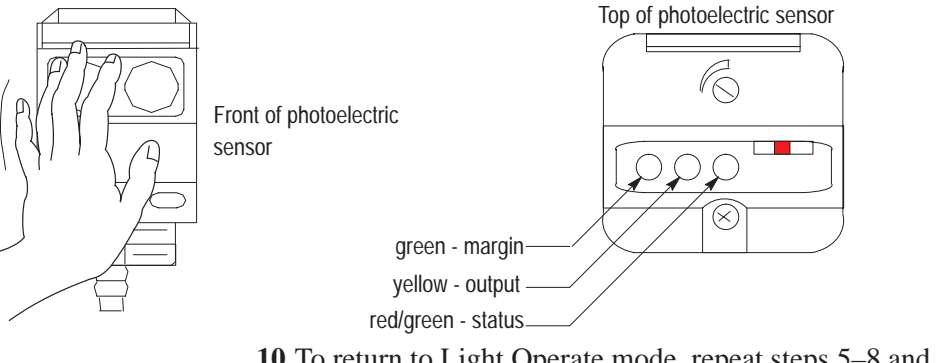

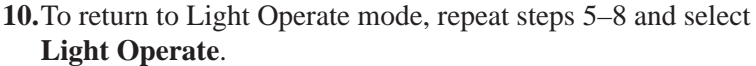

11. To close the Device Configuration screen, click on

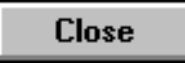

# Monitor the Status of the Photoelectric Sensor

To monitor the status of the photoelectric sensor:

1. In the Device Configuration screen, click on

#### Start Monito<u>r</u>

You see how the DeviceNet Manager software monitors and reports status:

|                                                     | Device Configuration - Enhanced Mode                                                                                               |                                                                          |
|-----------------------------------------------------|----------------------------------------------------------------------------------------------------|--------------------------------------------------------------------------|
|                                                     | Node Name: Node Address: 63<br>Vendor: Allen-Bradley Company<br>Product Name: Series 9000 - Diffuse<br>Description:<br>Device Info | Close<br>Help<br>Set to Defaults                                         |
| Status flashes Monitoring     Parameters are        | Parameters     Parameter Group       Num     Name     Value       1     Operate Mode     Light Operate       2R     Output     On  | Modify Parameter Stop Monitor Load from File                             |
| repeatedly scanned     Value reports current status | 3R Operating Margin Ok                                                                                                    | Load from Device<br>Save to File<br>Save to Device<br>Print to Text File |

2. Hold your hand in front on the photoelectric sensor.

|                                            | Paramete  | Parameters                 |            | Parameter Group |
|--------------------------------------------|-----------|----------------------------|------------|-----------------|
|                                            |           | Status: Moni               | toring     |                 |
|                                            | Num       | Name                       | Value      |                 |
|                                            | 1         | Operate Mode               | Light Ope  | erate           |
|                                            | ZR<br>≭3R | Output<br>Operating Margin | on<br>∕ Ok |                 |
| Outer the second former Out the Off        |           |                            |            |                 |
| • Output goes from <b>On</b> to <b>Off</b> |           |                            | /          |                 |
|                                            |           |                            |            |                 |
|                                            |           |                            |            |                 |

You see how the **Output Value** changes:

**3.** Use your thumb to cover part one of the lenses on the photoelectric sensor.

You see how the Operating Margin Value changes:

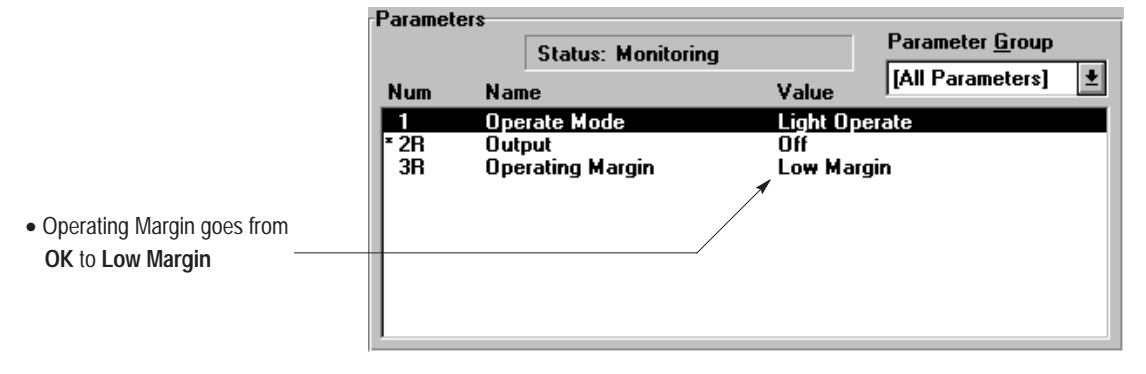

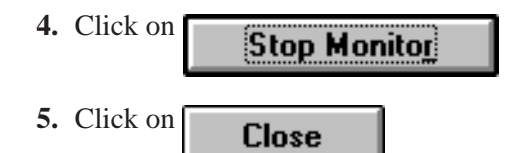

# Configure the DeviceLink I/O

 The On Filter Value indicates the DeviceLink default – Oms Filter Continue with DeviceNetManager software to change the configuration of the DeviceLink I/O:

 From the Network Who screen, double-click on the DeviceLink

 mini to mic to open its Device Configuration – Enhanced Mode screen.

| - | Network Who  |                                            |                                          |                                          |  |  |
|---|--------------|--------------------------------------------|------------------------------------------|------------------------------------------|--|--|
|   | <u>N</u> ode | Vendor                                     | Device Type                              | Product Name                             |  |  |
|   | 00: A        | len-Bradley Company                        | Communication Adapter                    | 1747-SDN Scanner Module                  |  |  |
|   | 10: A        | len-Bradley Company                        | Discrete I/O                             | DeviceLink - mini to mic                 |  |  |
|   | 15: Al       | len-Bradley Company<br>len-Bradley Company | Generic<br>Software                      | 2705T<br>DeviceNet Manager               |  |  |
|   |              | , oompony                                  |                                          |                                          |  |  |
|   |              |                                            |                                          |                                          |  |  |
|   |              |                                            |                                          |                                          |  |  |
|   |              |                                            |                                          |                                          |  |  |
|   |              |                                            |                                          |                                          |  |  |
|   |              |                                            |                                          |                                          |  |  |
|   |              |                                            |                                          |                                          |  |  |
|   |              |                                            |                                          | Devices Identified: 5                    |  |  |
|   | Close        | e Help D                                   | evice <u>D</u> etails Config De <u>v</u> | <u>v</u> ice <u>S</u> top <u>R</u> escan |  |  |

You see this screen:

| _               |                                                                                     | Device Configura                                  | ntion - Enhanced Mod                          | e                                                     |
|-----------------|-------------------------------------------------------------------------------------|---------------------------------------------------|-----------------------------------------------|-------------------------------------------------------|
| Pro<br>I<br>Dev | Node Name:<br>Vendor: Aller<br>oduct Name: Devi<br>Description:<br>ice <u>I</u> nfo | N<br>-Bradley Company<br>ceLink - mini to micro d | ode Address: 10<br>connector                  | Close<br><u>H</u> elp<br>Set to <u>D</u> efaults      |
| Paramete        | ers<br>Status: Do<br>Name                                                           | vice Values<br>Value                              | Parameter <u>G</u> roup<br>[All Parameters] 👤 |                                                       |
| 2<br>3R         | Off Filter<br>Output                                                                | OmsFil<br>✓ OmsFil<br>Off                         | ter                                           | Load from Device                                      |
|                 |                                                                                     |                                                   |                                               | S <u>a</u> ve to Device<br><u>P</u> rint to Text File |

2. To change this parameter from **0ms** to **25ms**, first highlight the **0n Filter** parameter as shown in the above screen, then click on

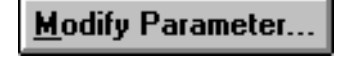

You see this screen:

| Device Configuration - Modify Boolean                       | Parameter                                   |
|-------------------------------------------------------------|---------------------------------------------|
| Parameter #1<br>On Filter<br>Status: Online Configuration   | OK<br>Cancel                                |
| Se <u>t</u> tings<br>© <u>O ms Filter</u><br>© 25 ms Filter | Load from Device                            |
| Internal Value 0 Unsigned Decimal ±                         | Start Monito <u>r</u><br><u>P</u> aram Help |
| Select <u>D</u> efault                                      | <u>H</u> elp                                |

3. In the Settings dialog box, click on the 25ms Filter radio button.

You see the 25ms Filter area become highlighted:

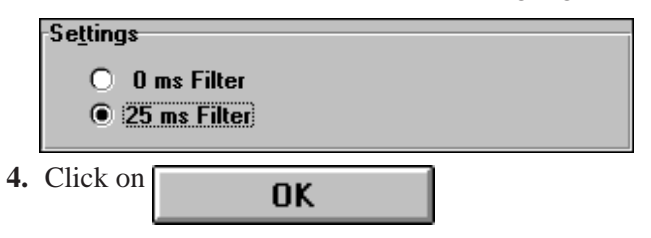

The **Parameters** dialog box shows that the mode has changed from 0ms to 25ms:

| Pa | rameters | •                |             |                         |
|----|----------|------------------|-------------|-------------------------|
|    |          | Status: Modified |             | Parameter <u>G</u> roup |
| N  | um       | Name             | Value       | [All Parameters]        |
|    |          | On Filter        | 25 ms Filte | er                      |
| 2  | 2        | Off Filter       | 0 ms Filte  | r                       |
| 3  | 3R       | Output           | Off         |                         |
|    |          |                  |             |                         |
|    |          |                  |             |                         |
|    |          |                  |             |                         |
|    |          |                  |             |                         |
|    |          |                  |             |                         |
|    |          |                  |             |                         |

5. To close the Device Configuration screen, click on

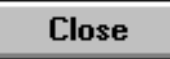

### Monitor the Status of the DeviceLink I/O

To monitor the status of the DeviceLink I/O:

1. In the Device Configuration screen, click on

#### Start Monito<u>r</u>

You see how DeviceNet Manager software monitors and reports status of the DeviceLink I/O:

|                                                                 | Device Configuration - Enhanced Mode                                                                                                    |                                                               |
|-----------------------------------------------------------------|----------------------------------------------------------------------------------------------------|---------------------------------------------------------------|
|                                                                 | Node Name: Node Address: 10<br>Vendor: Allen-Bradley Company<br>Product Name: DeviceLink - mini to micro connector<br>Description:<br>Device Info                                                                                                    | Close<br><u>H</u> elp<br>Set to <u>D</u> efaults              |
| Status flashes Monitoring     Parameters are repeatedly scanned | Parameters Parameters Parameter Group [All Parameters]  Num Name Value [All Parameters]  Automatic of the second second s | Modify Parameter Stop Monitor Load from File Load from Device |
| Value reports current status                                    |                                                                                                    | Save to Device                                                |

**2.** Turn and hold the switch on the limit switch.

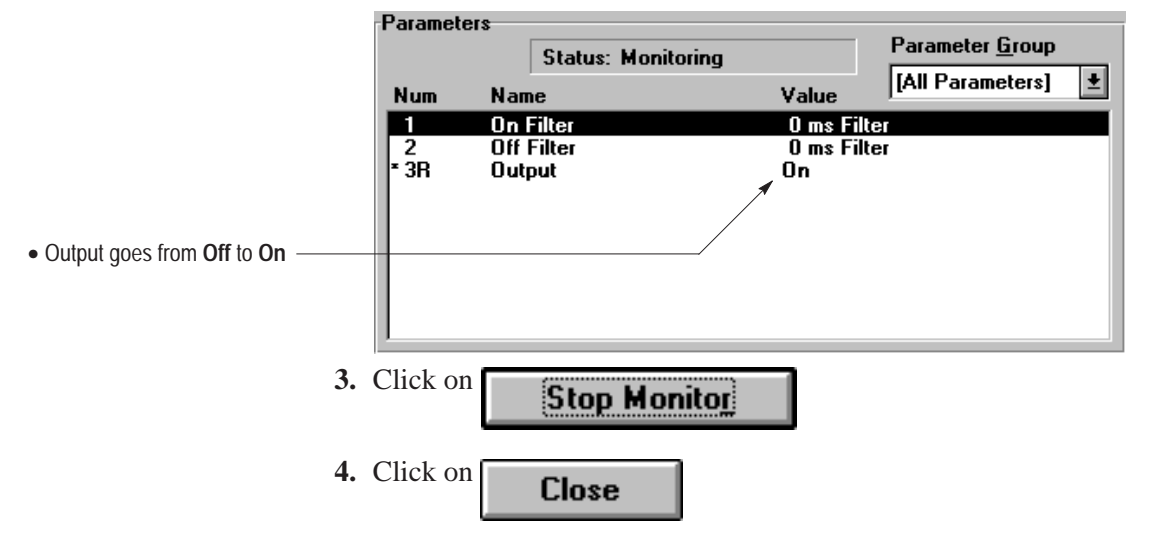

You see how the **Output Value** changes:

### Configure the 1747-SDN Scanner Module

Continue with DeviceNetManager software to configure the 1747-SDN Scanner Module.

1. From the Network Who screen, double-click on the 1747-SDN Scanner Module to open its Module Configuration screen.

|                                                          |                                                                                                    | Network Who                                                                                         |                                                                                                    |
|----------------------------------------------------------|----------------------------------------------------------------------------------------------------|----------------------------------------------------------------------------------------------------|----------------------------------------------------------------------------------------------------|
| Node<br>00: Aller<br>10: Aller<br>15: Aller<br>62: Aller | Vendor<br>-Bradley Company<br>-Bradley Company<br>-Bradley Company<br>-Bradley Company<br>-Bradley Company | Device Type<br>Communication Adapter<br>Photoelectric Sensor<br>Discrete I/O<br>Generic<br>Software | Product Name<br>1747-SDN Scanner Module<br>Series 9000 - Diffuse<br>DeviceLink - mini to mic<br>2705T<br>DeviceNet Manager |
|                                                          |                                                                                                    |                                                                                                    | Devices Identified: 5                                                                                                    |
| Close                                                    | Help D                                                                                                    | evice <u>D</u> etails Config De <u>v</u>                                                            | ice] <u>S</u> top <u>R</u> escan                                                                                           |

You see this screen:

| - 1747-SDN Module (                                   | Configuration : [SDN]      |                                                                       |
|-------------------------------------------------------|----------------------------|-----------------------------------------------------------------------|
| Module Settings                                       |                            |                                                                       |
| Project Name:                                         | Network Name:              |                                                                       |
| Module Name:                                          | Node Address: 0            |                                                                       |
| Access DeviceNet                                      | Slo <u>t</u> 1             | <ul> <li>Specify the SLC chassis</li> </ul>                           |
|                                                       | Load From                  | slot where the scanner                                                |
| I/O Comms 🛛 <u>E</u> nabled<br>Interscan Delay 10 ms. | <u>S</u> DN <u>F</u> ile   | module is installed.                                                  |
| Bkgd Poll <u>R</u> atio 1                             | <u>M</u> odule Defaults    | Note: If you are using a DLC 5                                        |
|                                                       | Save To                    |                                                                       |
|                                                       | S <u>D</u> N F <u>i</u> le | chassis with a 17/1-SDN scanner<br>module, select the rack/group/slot |
| Assign Names from Project                             | Edit Scan <u>L</u> ist     | of the 1771-SDN Scanner Module.                                       |
| Close Help                                            |                            |                                                                       |

2. In the Load From dialog box, click on

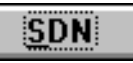

- **3.** In the **Module Settings** dialog box, specify the SLC chassis slot where the scanner module is installed.
- 4. In the Module Settings dialog box, click on

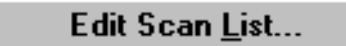

You see this screen:

| -            |           |              | 1747-SD    | N Scan L       | ist Editor :      | [WH0]    |                            |
|--------------|-----------|--------------|------------|----------------|-------------------|----------|----------------------------|
| <u>N</u> ode | Name      | Mapped       | Active     | Rx Size        | Tx Size           | Туре     | Load From                  |
| 07           |           | No/          | Yes        | 1              | 0                 | S        | SDN File                   |
| 10           |           | No/<br>No/No | Yes        | i              | 1                 | P        | - Caus To                  |
|              |           |              |            |                |                   |          |                            |
|              |           |              |            |                |                   |          | S <u>D</u> N F <u>i</u> le |
|              |           |              |            |                |                   |          | Add Devices From           |
|              |           |              |            |                |                   |          | Proj <b><u>₩</u>ho</b>     |
| Edit Se      | election  |              |            | _              | -                 |          | Scan List Tools            |
| Prod         | Туре:     |              |            | Г              | <u>A</u> ctive In | Scanlist | Auto Map                   |
| Vende        | or:       |              |            | [              | Assign Key        | 10       |                            |
| Cat N        | 0:        |              |            |                | Device            | Туре     | Datata <u>b</u> le Map     |
| Revis        | ion:      |              |            |                | Vendor            |          | Display Filters            |
| <u>E</u> dit | 1/0 Paran | neters       | R          | emo <u>v</u> e | <u>R</u> evisio   | n        | Print to File              |
|              | ose       | Help         | 5 <u>e</u> | lect All       |                   |          |                            |

6. In the Scan List Tools dialog box, click on

Select All

Auto Map...

You see this screen:

| Note: If you are using a     |
|------------------------------|
| 1771-SDN scanner module, the |
| module should be mapped into |
| Block Transfer 62 input and  |
| output.                      |

| = 1747-SDN Auto Map Options                                                                                                    |                           |                                                                                                    |  |  |  |
|----------------------------------------------------------------------------------------------------|---------------------------|----------------------------------------------------------------------------------------------------|--|--|--|
| Regions to Map/Unmap<br>Timput File:<br>Discrete Input                                                                                                    | St <u>a</u> rt Word:<br>0 | Mapping Method<br><u>N</u> ode Order<br><u>S</u> ize Order<br><u>Byte Align All</u><br>Word Align All |  |  |  |
| Image: Contract of the second second seco | Sta <u>r</u> t ₩ord:<br>0 | <u>Map</u>                                                                                            |  |  |  |
| Cancel Help                                                                                                    |                           |                                                                                                    |  |  |  |

7. Click on

You see this screen:

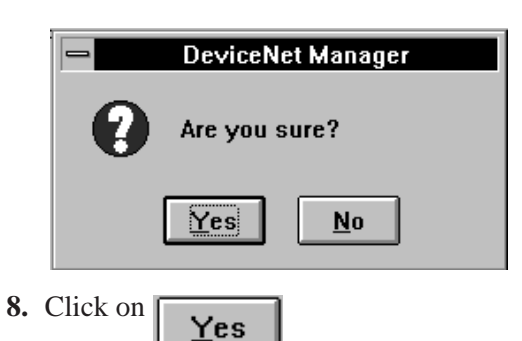

<u>M</u>ap

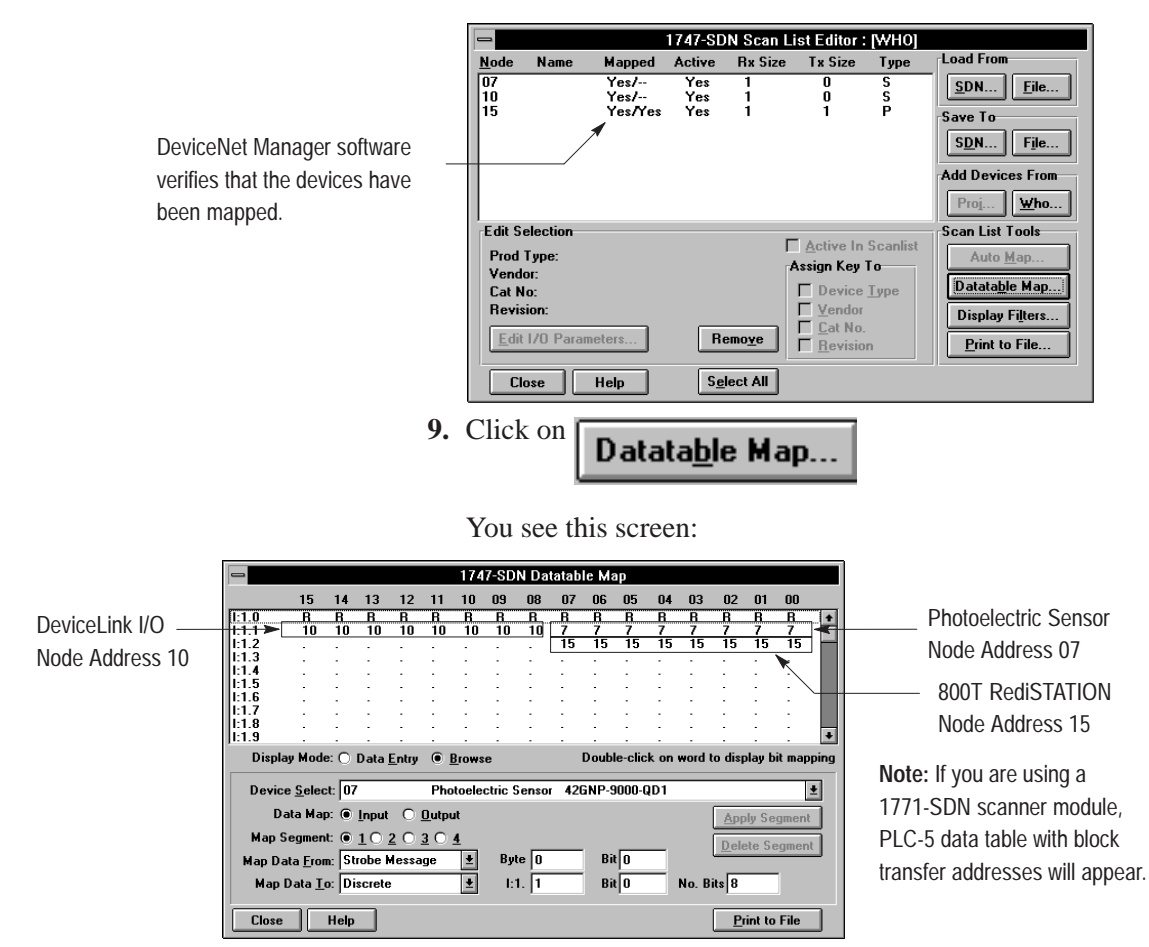

You return to this screen:

Observe how the devices' node addresses are assigned as inputs in the data table map.

10.In the Data Map area, click on the Output radio button.

You return to this screen:

| lame Mapped<br>Yes/<br>Yes/<br>Yes/Yes | Active<br>Yes<br>Yes<br>Yes          | Rx Size<br>1<br>1<br>1                            | Tx Size<br>0<br>0<br>1                                   | Type<br>S<br>S<br>P                                                                                        | Load From<br>SDN                                                                                                    |
|----------------------------------------|--------------------------------------|---------------------------------------------------|----------------------------------------------------------|----------------------------------------------------------------------------------------------------|----------------------------------------------------------------------------------------------------|
| Yes/<br>Yes/<br>Yes/Yes                | Yes<br>Yes<br>Yes                    | 1<br>1<br>1                                       | 0<br>0<br>1                                              | S<br>S<br>P                                                                                                | <u>S</u> DN <u>F</u> ile                                                                                                  |
| Yes/Yes                                | Yes                                  | i                                                 | 1                                                        | P                                                                                                    |                                                                                                    |
|                                        |                                      |                                                   |                                                          | -                                                                                                    | Save To                                                                                                    |
|                                        |                                      |                                                   |                                                          |                                                                                                    |                                                                                                    |
|                                        |                                      |                                                   |                                                          |                                                                                                    |                                                                                                    |
|                                        |                                      |                                                   |                                                          |                                                                                                    | Add Devices From                                                                                                    |
|                                        |                                      |                                                   |                                                          |                                                                                                    | Proj Who                                                                                                    |
| ction                                  |                                      |                                                   |                                                          |                                                                                                    | Scan List Tools                                                                                                    |
| e:                                     |                                      | Г                                                 | Active In                                                | Scanlist                                                                                                   | Auto Man                                                                                                    |
|                                        |                                      | 4                                                 | ssign Key                                                | To                                                                                                    |                                                                                                    |
|                                        |                                      |                                                   | Device                                                   | Туре                                                                                                    | Datatable Map                                                                                                    |
|                                        |                                      |                                                   | Cat No.                                                  |                                                                                                    | Display Filters                                                                                                    |
| ) Parameters                           | R                                    | emo <u>v</u> e                                    | <u>R</u> evisio                                          | n                                                                                                    | Print to File                                                                                                    |
| Help                                   | S <u>e</u>                           | lect All                                          |                                                          |                                                                                                    | ]                                                                                                    |
|                                        | ction<br>pe:<br>D Parameters<br>Help | ction<br>pe:<br>D Parameters R<br>Help S <u>e</u> | ction<br>pe:<br>X:<br>D Parameters<br>Help<br>Select All | ction<br>pe: Assign Key<br>Device<br>Vendor<br>Device<br>Vendor<br>Cal No.<br>Remoye<br>Help<br>Select All | ction<br>pe:<br>Active In Scanlist<br>Assign Key To<br>Device Type<br>Vendor<br>Cat No.<br>Remoye<br>B Help<br>Sglect All |

| Tou see that all devices are inglinghted | Y | ou | see | that | all | devices | are | high | lighte | d |
|------------------------------------------|---|----|-----|------|-----|---------|-----|------|--------|---|
|------------------------------------------|---|----|-----|------|-----|---------|-----|------|--------|---|

|             | Name      | Mapped       | Active     | Rx Size        | Tx Size   | Туре           | Load From                |
|-------------|-----------|--------------|------------|----------------|-----------|----------------|--------------------------|
| 07<br>10    |           | Yes/<br>Yes/ | Yes<br>Yes | 1              | 0<br>0    | S<br>S         | <u>S</u> DN <u>F</u> ile |
| 15          |           | Yes/Yes      | Yes        | 1              | 1         | Р              | Save To                  |
|             |           |              |            |                |           |                | SDN File                 |
|             |           |              |            |                |           |                | Add Devices From         |
|             |           |              |            |                |           |                | Proj <b><u>₩</u>ho</b>   |
| Edit S      | election  |              |            |                |           | o r.           | Scan List Tools          |
| Prod        | Туре:     |              |            | 2              | Active In | Scanlist<br>T- | Auto <u>M</u> ap         |
| Vend        | or:       |              |            | ľ              |           | ~              | Datatable Man            |
| Cat N       | lo:       |              |            |                |           | Lype           | Datata <u>b</u> ie Map   |
| Hevi        | sion:     |              |            |                | Cat No.   |                | Display Filters          |
| <u>E</u> di | 1/0 Param | eters        | B          | emo <u>v</u> e | Revisio   | n              | Print to File            |
|             | ose       | Help         | Se         | lect All       |           |                |                          |

#### You see this screen:

| Selected Scop List Record | ОК     |
|---------------------------|--------|
| O <u>All Records</u>      | Cancel |
| O <u>S</u> elect Range    |        |
| Range Select              |        |
| Erom: 0 Io: 6             | 3 Help |
| Only Download Active Re   | cords  |

You see this screen:

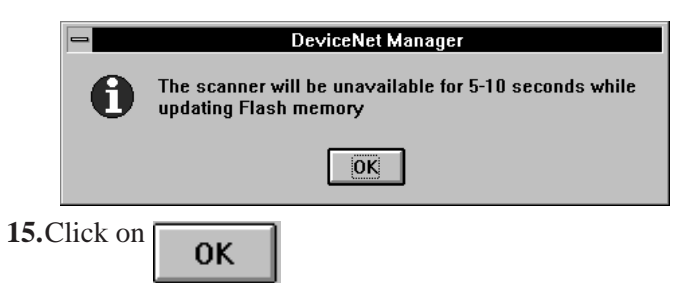

Wait a few more moments for the download to complete. When the download is complete and the scanner has rebooted:

• the scanner module alternately flashes 80 and 00

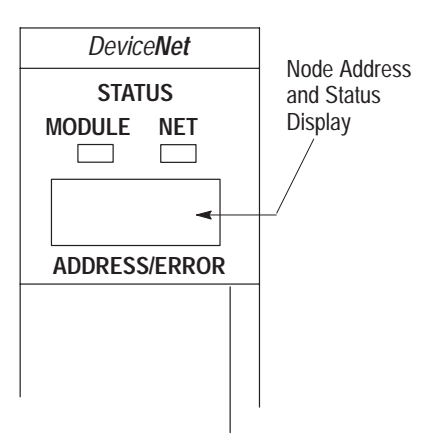

Top part of module

• the DeviceLink I/O status is solid green

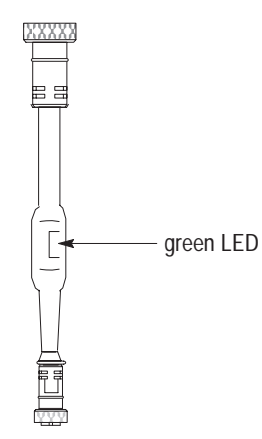

• the photoelectric sensor status is solid green

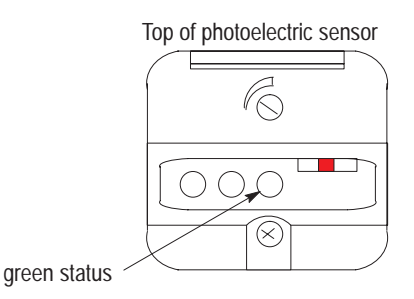

• the DeviceNetManager software status bar indicates **Transaction Completed**:

| C1 1       | Transaction constants | Outies | KED CONT 10000 | C2 44 C2 |
|------------|-----------------------|--------|----------------|----------|
| Status ——— | ransaction completed  | UnLine | KFD-CUM1-19200 | Addr 62  |
| Olulus     |                       |        |                |          |

• The **Scan List Editor** screen also indicates that the devices have been mapped:

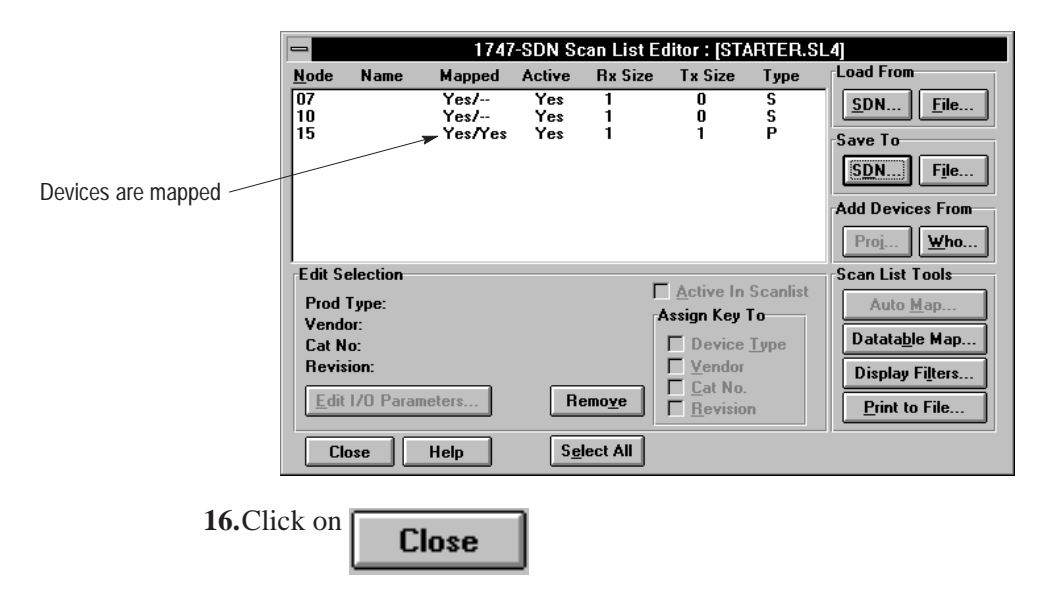

You see this screen:

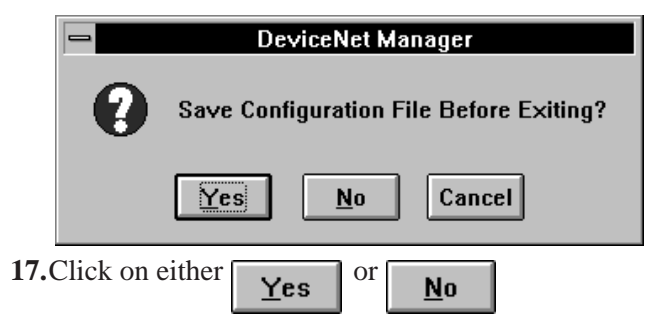

We recommend that you save your scanner configuration files for future use.

#### Summary and What's Next

In this chapter, you learned how to configure and monitor these devices using DeviceNetManager software:

- Series 9000 photoelectric sensor
- DeviceLink I/O
- 1747-SDN Scanner Module

Move on to Chapter 6 to learn how to use APS ladder logic with DeviceNetManager software.

### Use APS with the DeviceNet Starter Kit to Perform Control and Diagnostics Examples

# What this Chapter Contains

This chapter describes how to use Advanced Programming Software (APS) with the DeviceNet Starter kit for DeviceNet control and diagnostics examples:

| То:                                                | See page |  |
|----------------------------------------------------|----------|--|
| create the ladder logic program                    | 6–2      |  |
| use APS with DeviceNetManager to perform DeviceNet | 6 1      |  |
| control and diagnostics examples                   | 0-4      |  |
| read the chapter summary                           | 6–7      |  |

To complete the tasks in this chapter, you must have:

- Windows with DeviceNetManager software open
- your DeviceNet network running with an online connection
- APS installed

#### Create the Ladder Logic Program

Use APS to create the following ladder logic program:

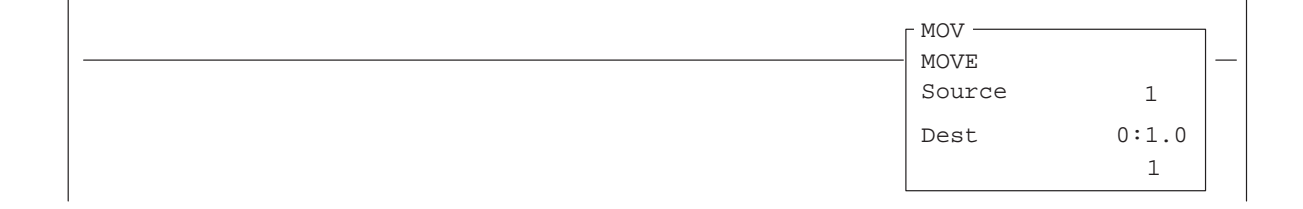

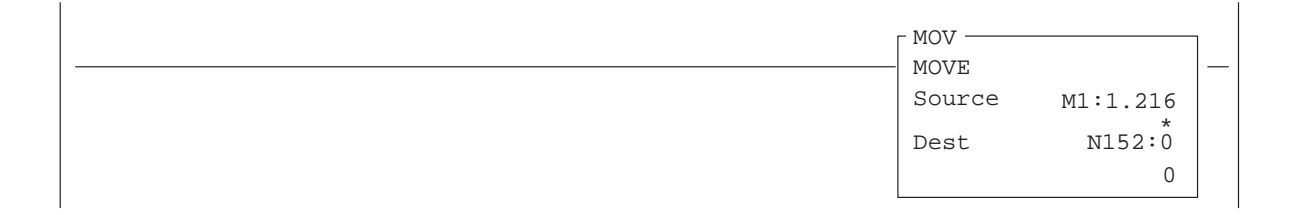

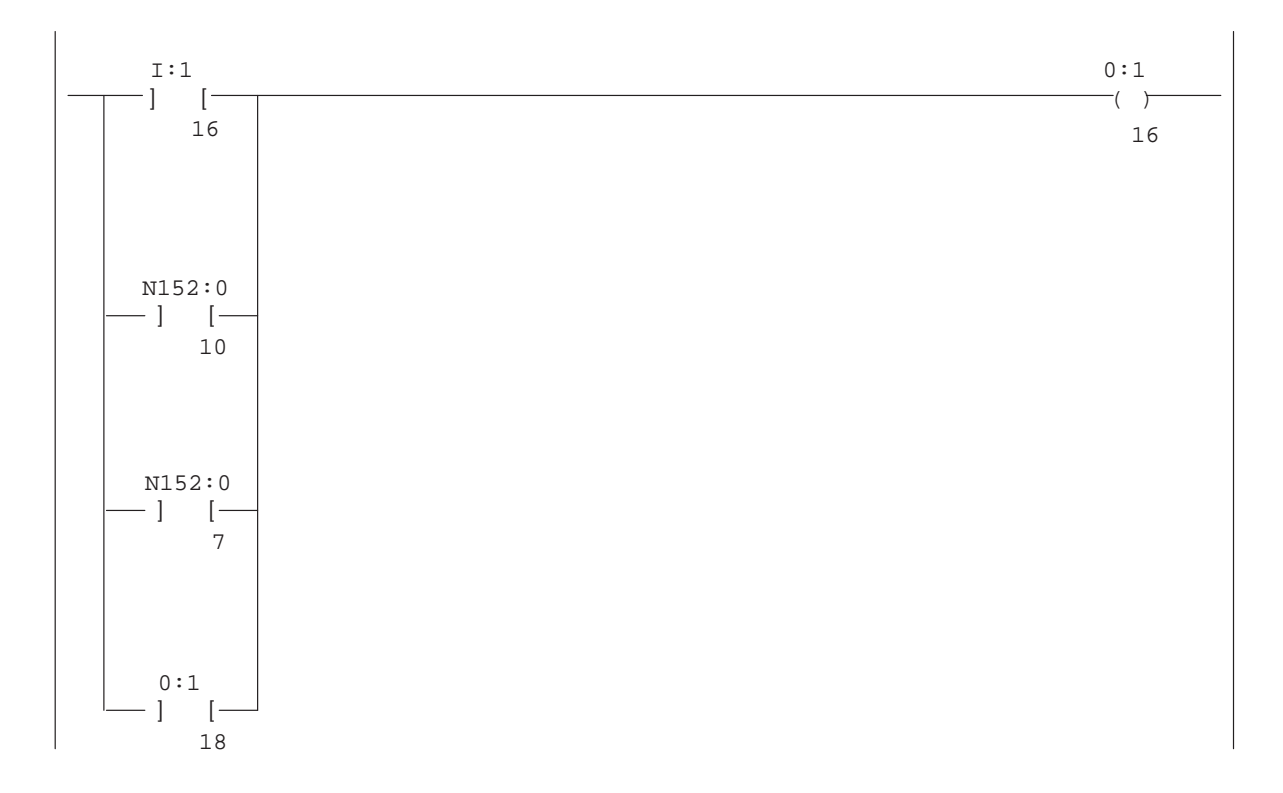

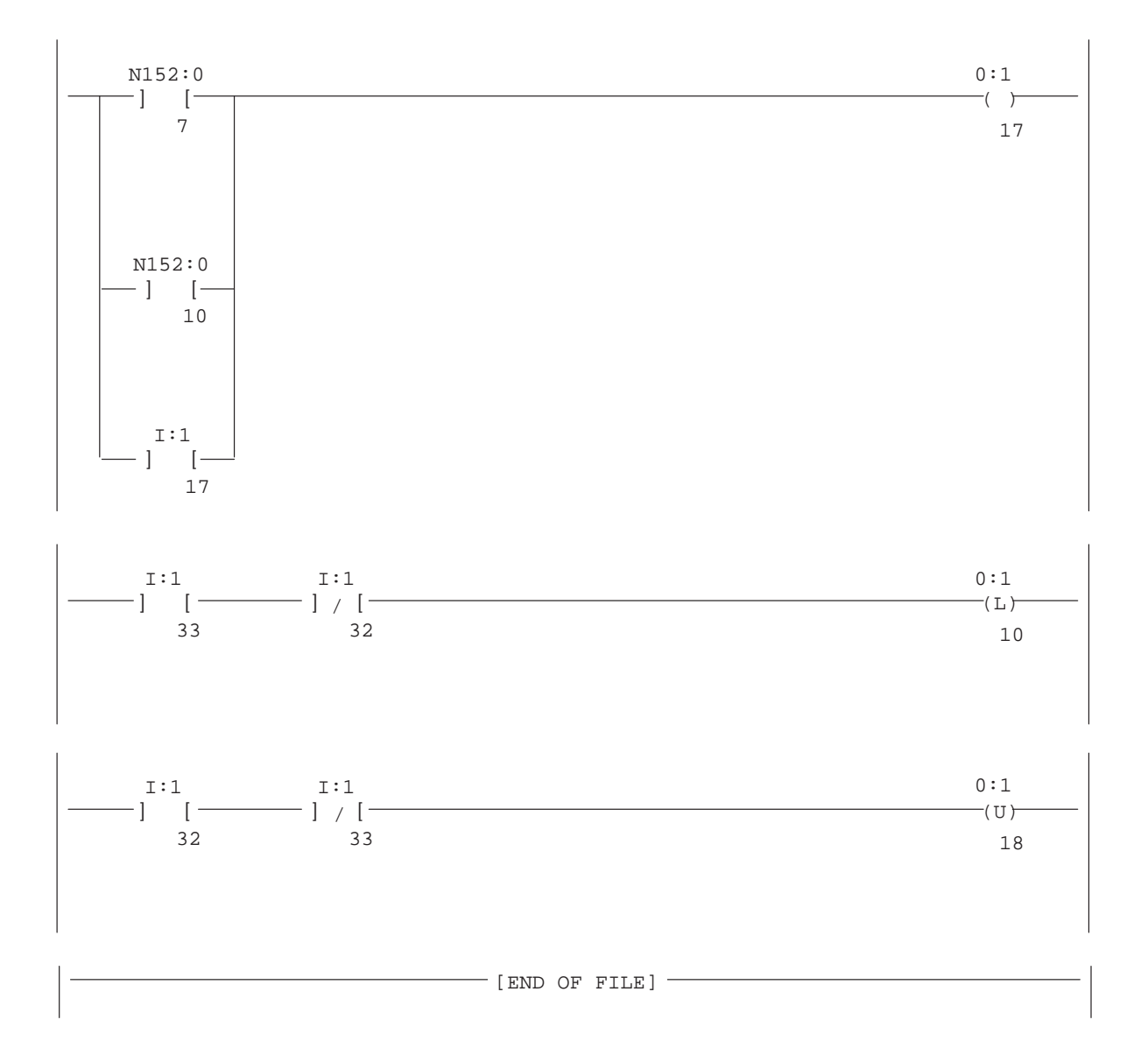

#### Use the APS Ladder Program as You Perform DeviceNet Control and Diagnostics Examples

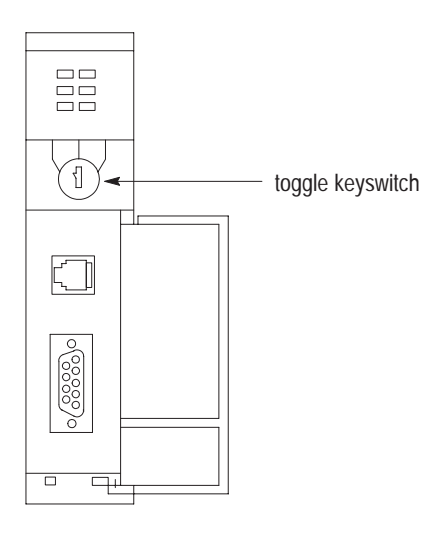

activate limit switch Move through the APS ladder program as you perform the following DeviceNet control and diagnostics examples. Read the text descriptions of each rung as you perform these procedures:

#### Rung 0

This rung turns on when the scanner is put in RUN mode.

- **1.** Toggle the SLC processor keyswitch between RUN and PROGRAM.
  - You see the field behind the ladder rung change color
- 2. Put the processor in RUN mode.

#### Rung 2

*This rung turns on when the red light of the RediSTATION operator interface illuminates and/or blinks.* 

- 1. Cursor down to Rung 2, word O:1 bit 16.
- **2.** Activate the limit switch.
  - You see the red light on the RediSTATION operator interface illuminate
  - You see the field behind the ladder rung (word O:1 bit 16) change color
- 3. Press F8 Data Monitor.
- 4. Again, activate the limit switch.
  - In the output data table, you can see word O:1 bit 16 changes from 0 to 1
- **5.** Press  $\begin{bmatrix} E_{SC} \end{bmatrix}$  to return to the ladder program.
- 6. Cursor left to Rung 2, word I:1 bit 6.
- 7. Place your hand in front of the photoelectric sensor.
  - You see the red light on the RediSTATION operator interface illuminate
  - You see the field behind the ladder rung (word I:1 bit 16) change color

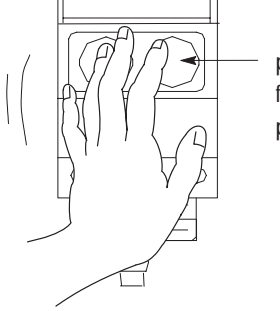

place hand in front of photoelectric sensor

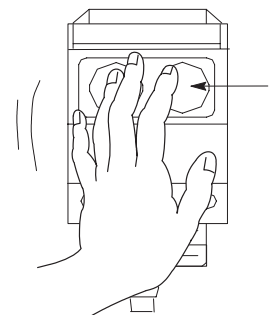

disconnect

sensor

photoelectric

place hand in front of photoelectric sensor

disconnect

DeviceLink

I/O

- 8. Press FB Data Monitor.
- 9. Again, place your hand in front of the photoelectric sensor.
  - In the input data table, you can see word I:1 bit 16 changes from 0 to 1

**10.** Press  $\boxed{\mathsf{Esc}}$  to return to the ladder program.

#### Rung 3

This rung turns on when the DeviceLink I/O and the photoelectric sensor are pulled off of the DeviceNet network, or when the photoelectric sensor is out of margin.

- 1. Cursor down to Rung 3, word O:1 bit 17.
- **2.** Pull the DeviceLink I/O and the photoelectric sensor off of the DeviceNet network.
  - You see the red light illuminate and flash
  - You see the fields behind the ladder rungs (word O:1 bit 17) and (word N:152 bit 7) change color
- 3. Press F8 Data Monitor.
- 4. Press **F1** Change Radix.
- 5. Press F1 Binary Data.
  - In the integer data table, you can see words 6 and 9 change from 0 to 1
- 6. Press Esc to return to the ladder program.
- **7.** Cursor down to word I:1 bit 17.
- **8.** Put your hand over the photoelectric sensor and slowly pull your hand away (out of margin) from the photoelectric sensor.
  - You see the 800T RediSTATION red light go out
  - You see the photoelectric sensor indicators go out
  - You see the field behind the ladder rung (word I:1 bit 17) change color

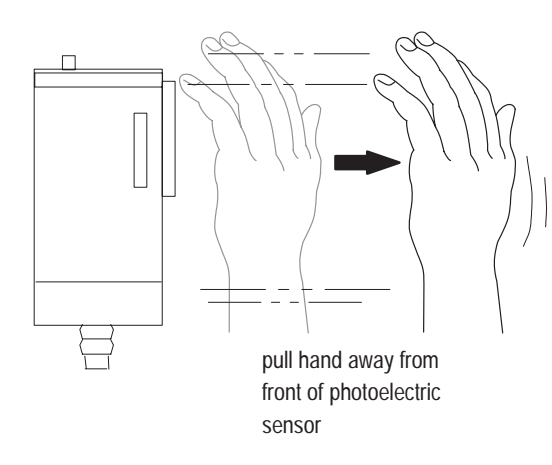

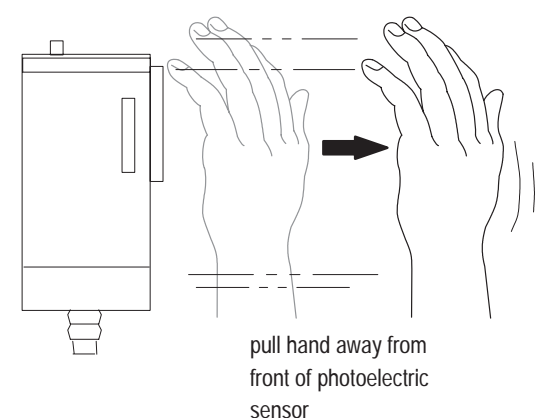

9. Press FB Data Monitor.

10. Again, place your hand in front of the photoelectric sensor.

- In the input data table, you can see word I:1 bit 17 changes from 0 to 1
- **11.** Again, slowly pull your hand away (out of margin) from the front of the photoelectric sensor.
  - In the input data table, you can see word I:1 bit 17 changes back from 1 to 0

#### Rung 4

This rung turns on when the red or green buttons on the RediSTATION operator interface are pushed.

- **1.** Cursor to Rung 4, word I:1 bit 33.
- **2.** Push the green button on the 800T RediSTATION operator interface.
  - You see the red light illuminate
  - You see the field behind the ladder rung (word I:1 bit 33) change color
- 3. Press F8 Data Monitor.
  - In the input data table, you can see word I:1 bit 33 changes from 0 to 1 each time you push the green button
- **4.** Cursor down to word I:1 bit 32.
- **5.** Push the red button on the 800T RediSTATION operator interface.
  - You see the red light go out
  - You see the field behind the ladder rung (word I:1 bit 32) change color

#### 6. Press F8 Data Monitor.

- In the input data table, you can see word I:1 bit 32 changes from 0 to 1 each time you push the red button
- 7. Press  $\begin{bmatrix} ESC \end{bmatrix}$  to return to the ladder program.
- **1.** Press  $\boxed{F3}$  to exit APS.

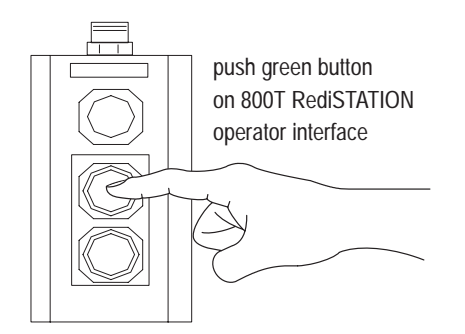

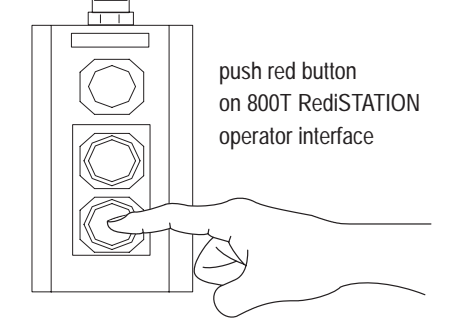

#### Summary

In this chapter, you learned how to use APS software with DeviceNet starter kit to perform control and diagnostics:

- create the ladder logic program
- use APS with DeviceNetManager software to perform control and diagnostics examples

You are done performing the tasks in this user manual. For more information on A-B DeviceNet products, call your local distributor or sales office.

Please remember to complete the survey on the enclosed floppy disk.

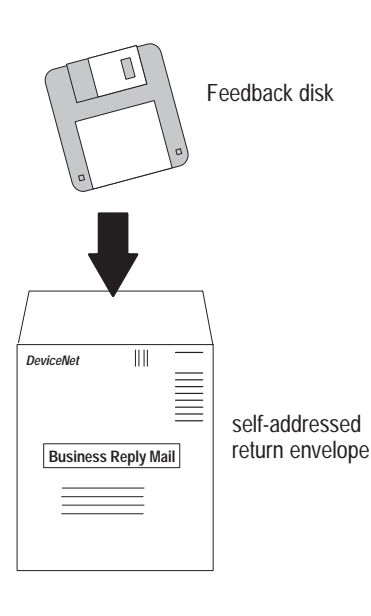

#### Numbers

1747-SDN scanner module. *See* scanner module
1770-KFD connecting, 3–2 node address, 3–7
1770-KFD interface module, applying power, 3–5
800T RediSTATION configuring, 4–2 connecting, 4–3 DIP switches, 4–2 node commissioning, 4–2

#### A

Advanced Programming Software. See APS Allen-Bradley DeviceNet products, 7–2 network architecture, 7-3 related publications, 7-6 support services, 7-6 Allen-Bradley, DeviceNet features and benefits, 7-5 amperage rating, cabling, 3-4 applying, system power, 3-5 applying power 1770-KFD, 3-5 personal computer, 3-5 power supply, 3-5 SLC 500 chassis, 3-5 APS downloading ladder logic, 6-7 ladder program, 6-8 required, 1-2, 1-3 using with starter kit, 6-1

#### В

baud rate, 800T RediSTATION, 4-2

#### С

cable system, grounding location, 3-5 cabling, amperage rating, 3-4 checking diagnostics. See diagnostics configuring 800T RediSTATION, 4-2 DeviceLink I/O, 5-5 scanner module, 5-8 Series 9000 Photoelectric Sensor, 5-1 connecting 1747-SDN scanner module, 3-3 1770-KFD, 3-2 800T RediSTATION, 4-3 DeviceLink I/O, 4-9 drop lines, 2-3 limit switch, 4–9 personal computer, 3-2 physical media, 2-1 power supply, 3-4 Series 9000 Photoelectric Sensor, 4-5 trunkline, 2-2 connection, online, 3-6 control and diagnostics examples, 6-8 copying files, 6-1

#### D

DeviceLink I/O configuring, 5–5 connecting, 4–9 indicator, 4–9 node address, 4–10 node commissioning, 4–10 DeviceNet Allen-Bradley features and benefits, 7–2 Allen-Bradley system overview, 7–1 features and benefits, 1–1 network definition, 1–1 network definition, 3–5 related publications, 7–6 DeviceNet cable system, grounding, 3–5 DeviceNetManager network who, 3–9 setting up online connection, 3–6 diagnostics DeviceNet examples, 6–8 scanner module, 3–6 DIP switches, 800T RediSTATION, 4–2 documentation, related, 7–6 downloading, ladder logic, 6–7 downloading scan list, 6–1 drop lines, connecting, 2–3

#### F

floppy disk, copying files, 6-1

#### G

ground location, 3–5 grounding, DeviceNet network, 3–5

#### Η

hardware, 1-2

#### L

ladder logic, downloading, 6–7 limit switch, connecting, 4–9

#### Μ

module. *See* scanner module monitoring status DeviceLink I/O, 5–7 Series 9000 Photoelectric Sensor, 5–4

#### Ν

network grounding, 3–5 network who, performing, 3–9 node address 1770-KFD, 3–7 800T RediSTATION, 4–2 DeviceLink I/O, 4–10 Series 9000 Photoelectric Sensor, 4–6 node commissioning 800T RediSTATION, 4–2 DeviceLink I/O, 4–10 Series 9000 Photoelectric Sensor, 4–6

#### 0

online connection in DeviceNetManager, 3–6 setting up, 3–1 ouput fault state, 800T RediSTATION, 4–2 ouput flash rate, 800T RediSTATION, 4–2

#### Ρ

personal computer applying power, 3–5 connecting, 3–2 required, 1–3 physical media, connecting, 2–1 power supply applying power, 3–5 connecting, 3–4 required, 1–3 processors compatible, 1–2 required, 1–2 publications, related, 7–6

#### R

requirements hardware, 1–2 software, 1–2 rung descriptions, 6–8

I–3

#### S

scan list, downloading, 6-1 scanner module configuring, 5-8 connecting, 3-3 diagnostics, 3-6 downloading scan list, 6-1 Series 9000 Photoelectric Sensor configuring, 5–1 connecting, 4-5 indicators, 4-5, 5-2 monitoring status, 5-4 node address, 4–6 node commissioning, 4-6 operating modes, 5–2 setting DIP switches, 800T RediSTATION, **4**–2 setting up, online connection, 3-1

SLC 500, downloading ladder logic, 6–7 SLC 500 chassis, applying power, 3–5 SLC 500 processor, required, 1–3 software, 1–2 starter kit, 1–3 components included, 1–3 user–provided, 1–3 control and diagnostics examples, 6–8 floppy disk, copying files, 6–1 procedures, 1–4 system power, applying, 3–5

#### Т

tool, required, 1–3 trunkline, connecting, 2–2

# Rockwell Automation Allen-Bradley

Allen-Bradley, a Rockwell Automation Business, has been helping its customers improve productivity and quality for more than 90 years. We design, manufacture and support a broad range of automation products worldwide. They include logic processors, power and motion control devices, operator interfaces, sensors and a variety of software. Rockwell is one of the world's leading technology companies.

#### Worldwide representation. -

Argentina • Australia • Australe • Bahrain • Belgium • Brazil • Bulgaria • Canada • Chile • China, PRC • Colombia • Costa Rica • Croatia • Cyprus • Czech Republic • Denmark • Ecuador • Egypt • El Salvador • Finland • France • Germany • Greece • Guatemala • Honduras • Hong Kong • Hungary • Iceland • India • Indonesia • Ireland • Israel • Italy • Jamaica • Japan • Jordan • Korea • Kuwait • Lebanon • Malaysia • Mexico • Netherlands • New Zealand • Norway • Pakistan • Peru • Philippines • Poland • Portugal • Puerto Rico • Qatar • Romania • Russia–CIS • Saudi Arabia • Singapore • Slovakia • Slovenia • South Africa, Republic • Spain • Sweden • Switzerland • Taiwan • Thailand • Turkey • United Arab Emirates • United Kingdom • United States • Uruguay • Venezuela • Yugoslavia

Allen-Bradley Headquarters, 1201 South Second Street, Milwaukee, WI 53204 USA, Tel: (1) 414 382-2000 Fax: (1) 414 382-4444